# **3. KNOW YOUR TRUCK**

# **1. GENERAL LOCATIONS**

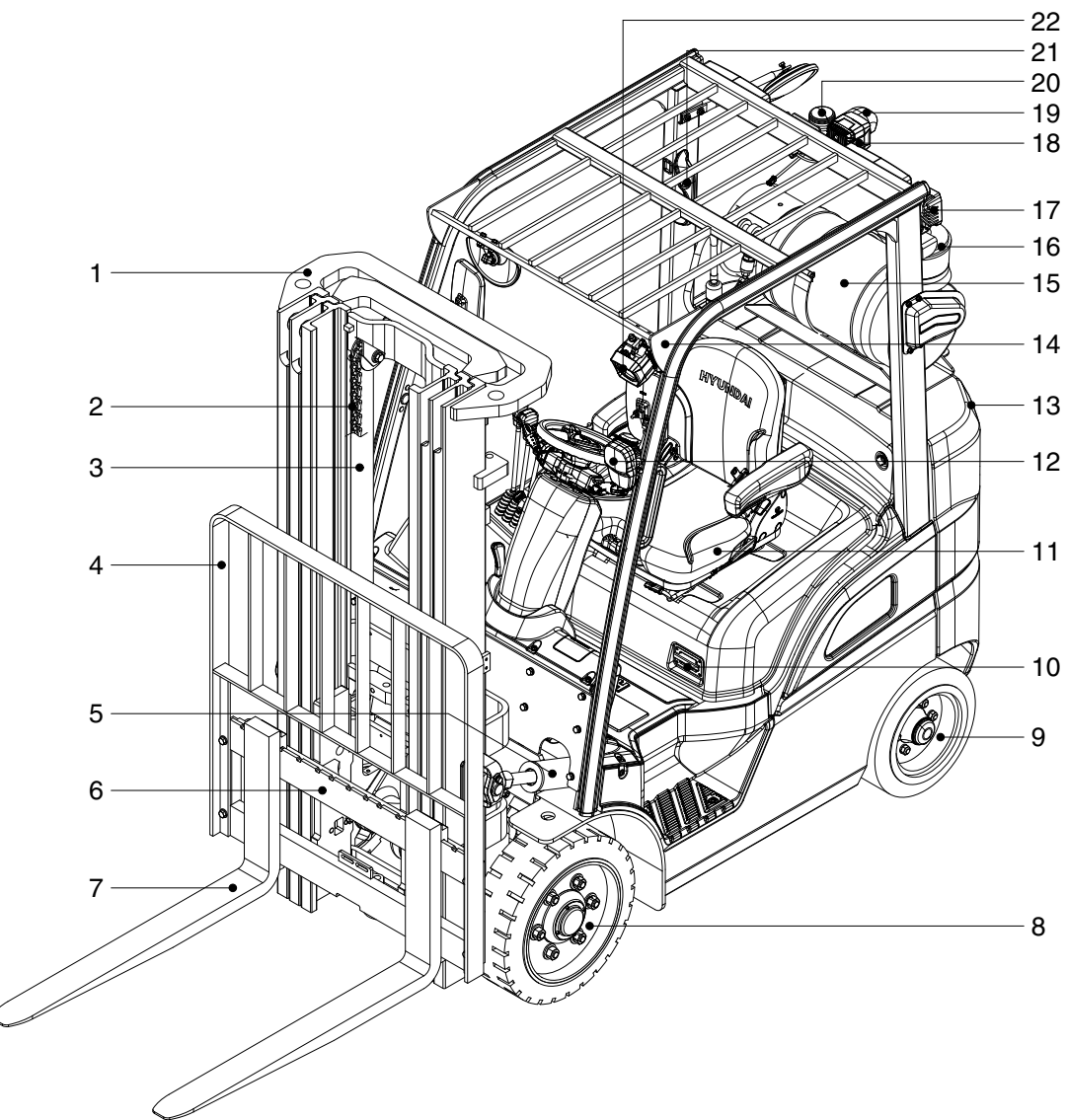

25LC93KY01

- Mast 1
- Rear wheel
- 2 Lift chain
- 3 Lift cylinder
- 4 Backrest
- 5 Tilt cylinder
- 6 Carriage
- Forks 7
- 8 Front wheel

- 9
- 10 Operator's seat
- Bonnet latch 11
- 12 Head and turn signal lamp
- 13 Counterweight
- 14 Overhead guard
- 15 LPG tank
- 16 Precleaner

- Rear work lamp (opt) 17
- 18 Rear blue spot (opt)
- Camera (opt) 19
- 20 Beacon lamp (opt)
- 21 Rear handle with horn (opt)
- 22 Front blue spot (opt)

# 2. NAME PLATE

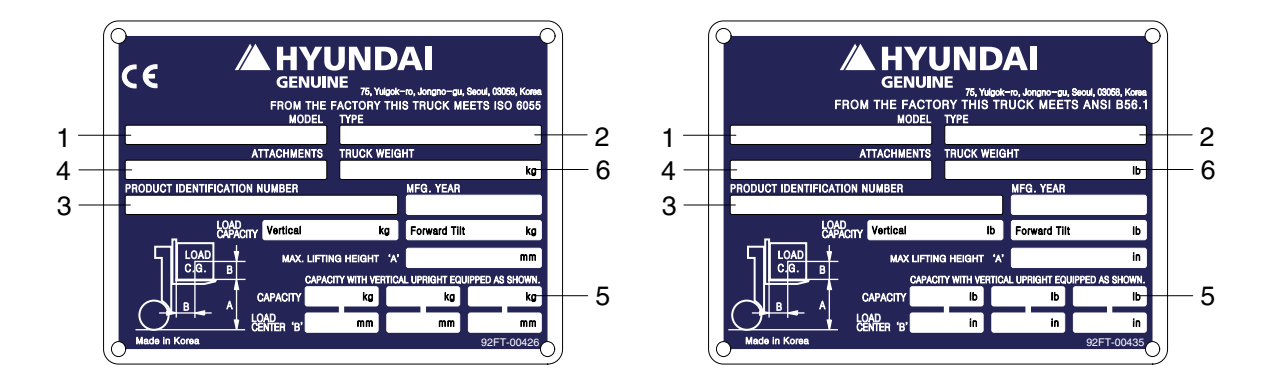

- 1) Truck model number or registered name
- 2) Truck type

The type is indicated a type of the truck such as diesel, LPG or battery.

3) Truck serial number

An identification number assigned to this particular truck and should be used when requesting information or ordering service parts for this truck from your authorized HYUNDAI dealer. The serial number is also stamped on the frame.

4) Attachment description (If any installed)

The user must see that the truck is marked to identify the attachment (s), including the weight of the truck/attachment combination and truck capacity with the attachment.

5) Capacity rating, load center, and lifting height data

Shows the maximum load capacity of this truck with relation to load centers and fork heights (See diagram on plate). Personal injury and damage to the truck can occur if these capacities are exceeded.

Do not exceed the maximum capacity specified.

6) Truck weight

The approximate weight of the truck without a load on the forks. This weight plus the weight of the load must be considered when operating on elevators, elevated floors, etc. to be sure they are safe.

▲ Before modifications that affect the stability of safety systems are made written approval from HYUNDAI. Contact your authorized HYUNDAI dealer for a new nameplate showing the revised capacity.

# **3. CAB DEVICES**

1) The ergonomically designed console box and suspension type seat provide the operator with comfort.

#### 2) ELECTRONIC MONITOR SYSTEM

- (1) The centralized electronic monitor system allows the status and conditions of the truck to be monitored at a glance.
- (2) It is equipped with a safety warning system for early detection of truck malfunction.

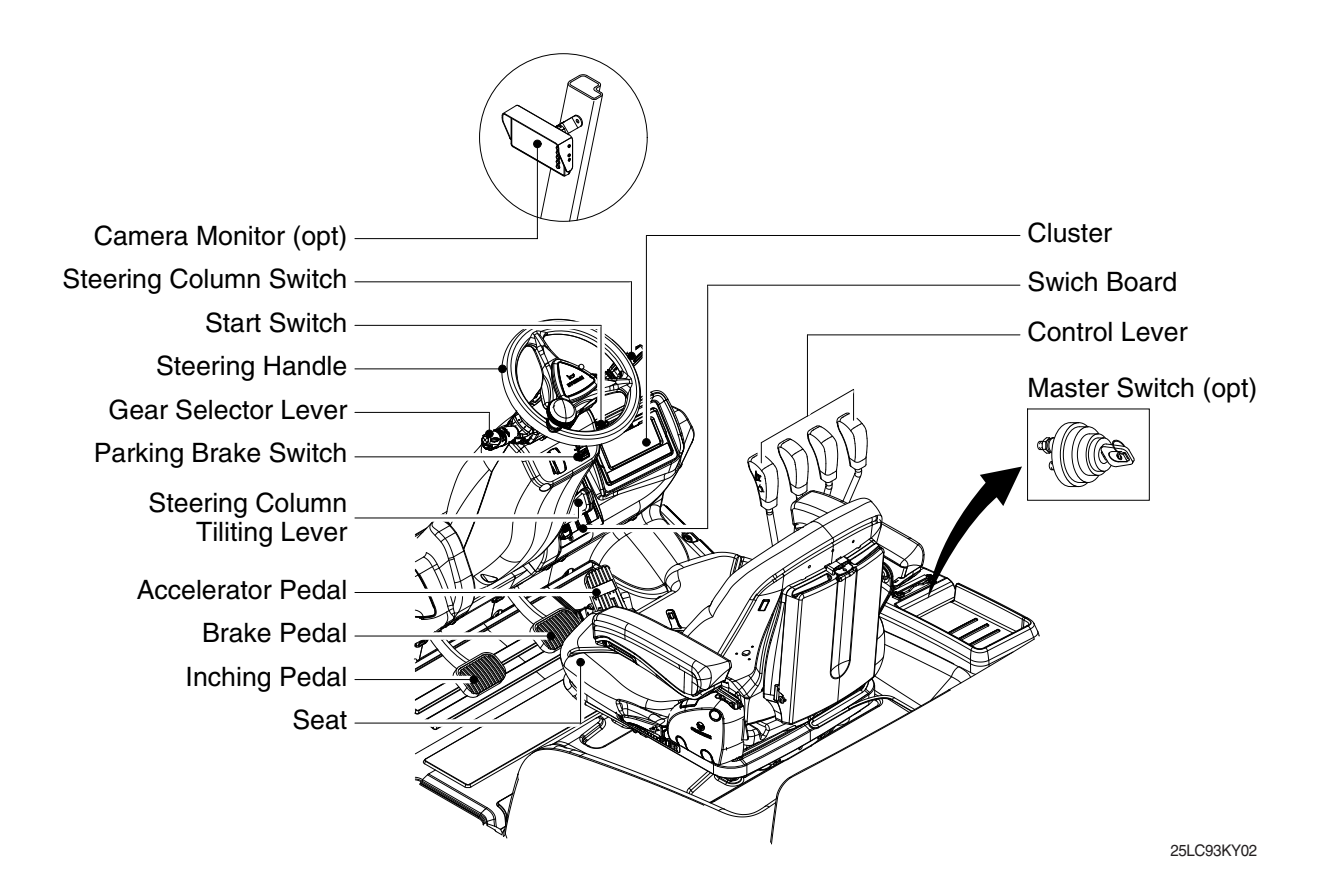

# 4. CLUSTER

# 1) STRUCTURE

Like following figure, cluster is consisted of LCD and buttons. LCD will indicate the operation and abnormal status of truck to the driver in order to use and maintenance. Also, LCD allows to set and indicate the various modes, monitoring, and gadgets.

- \* The cluster installed on this truck does not entirely guarantee the condition of the truck. Daily inspection should be performed according to chapter 7. PLANNED MAINTERNACNE AND LUBRICATION.
- \* When the cluster provides a warning immediately check the problem, and perform the required action.

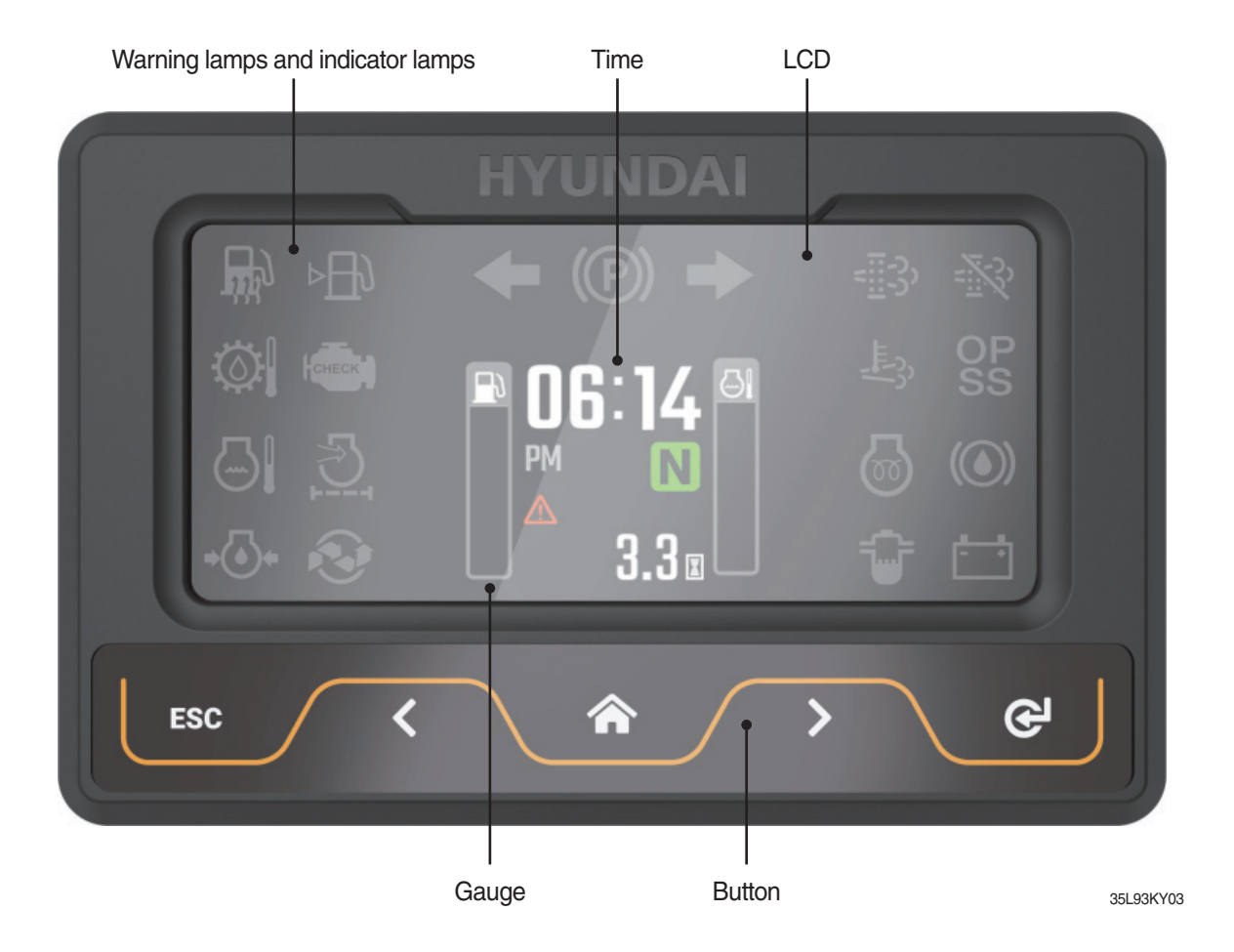

# 2) GAUGE

# (1) Operation screen

Operating screen will be displayed if turn on the start switch.

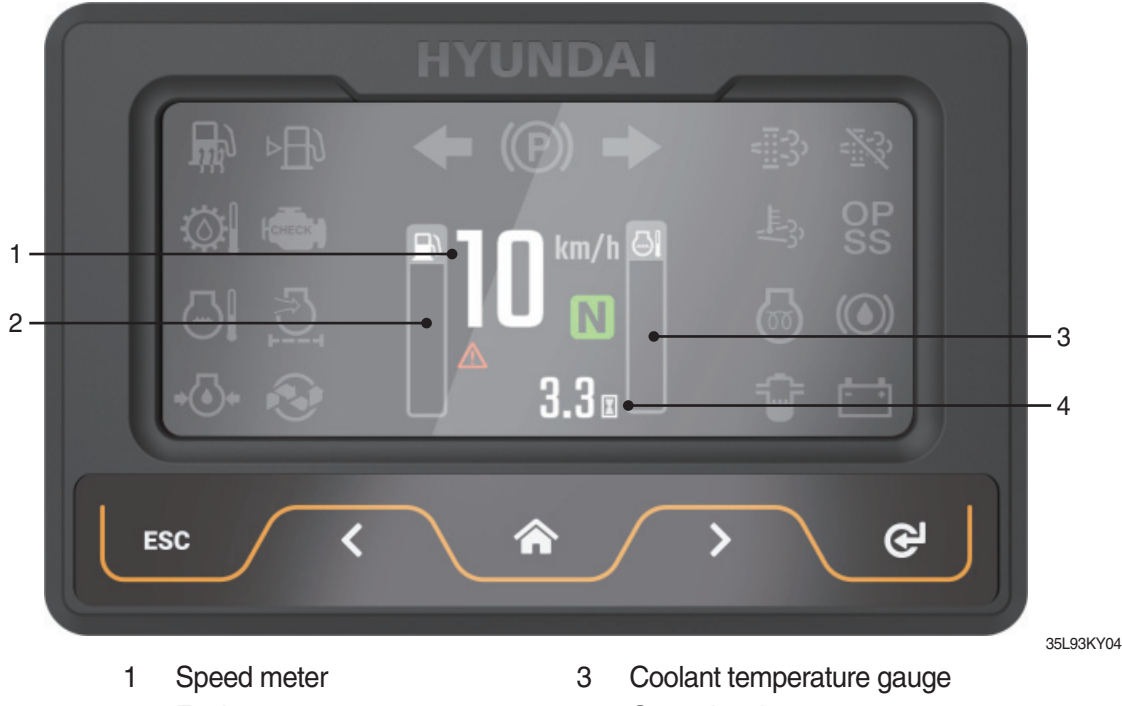

2 Fuel gauge

Operating time 4

(2) Speed meter

It indicates the speed of truck and is calibrated in kilometer per hour (km/h) or miles per hour (mph).

\* Speed unit can be set in the speed unit menu of display set up at page 3-29.

# (3) Fuel gauge

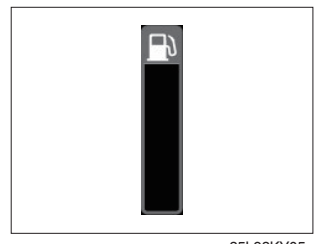

- · Fuel gauge displays the approximate amount of fuel remaining in the fuel tank.
- · It shall be obtained fuel as soon as warning lamp  $\bowtie$  lights on.
- \* For trucks using LPG fuel, the fuel gauge level is not displayed.

35L93KY05

# (4) Coolant temperature gauge

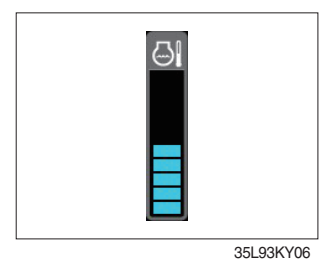

(5) Clock

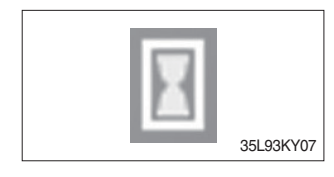

- · It indicates the temperature of the engine coolant.
  - White zone : 40 ~ 120 °C (104 ~ 248 °F)
  - Red zone : Over 120 °C (248 °F)
  - Warning lamp on : Over 115 °C (239 °F)
- · If the gauge display in the red zone, or warning lamp 🔄 comes on, please stop the engine and inspect the coolant system.

· It displays the usage time of the truck.

# 3) WARNING LAMPS

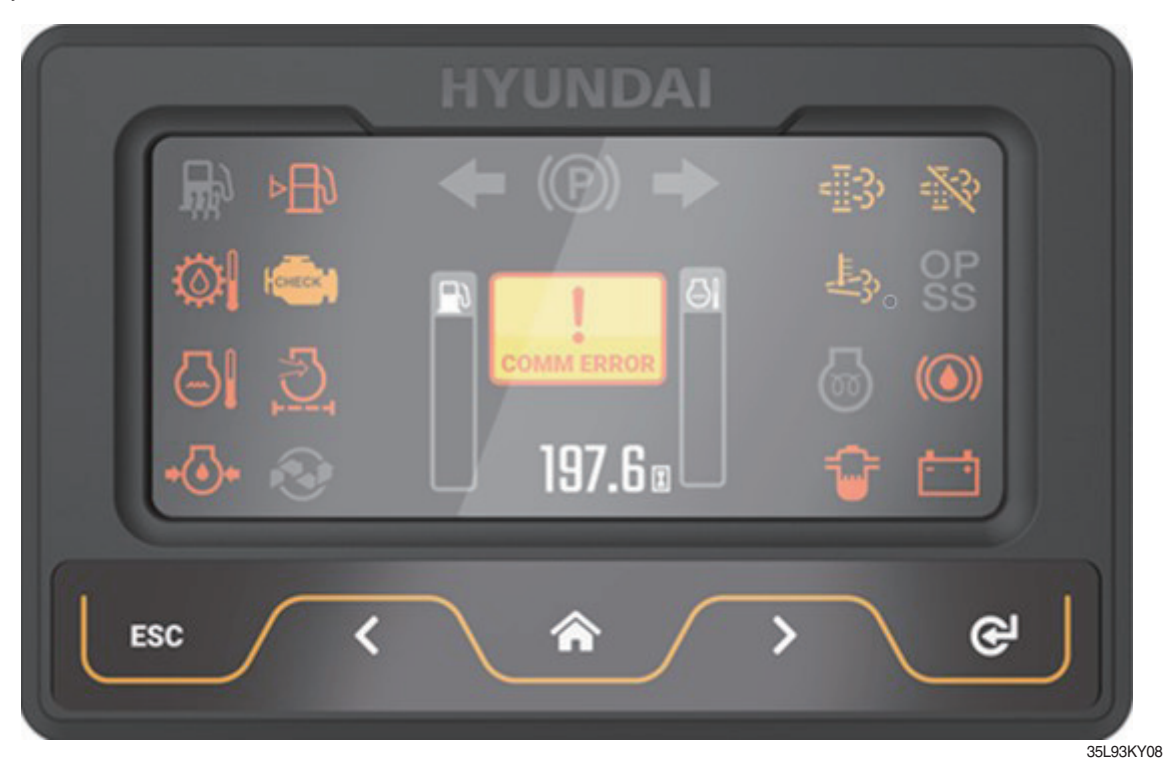

| No. |            | Warning lamp                             | No. | Warning lamp                    |                                                 |  |
|-----|------------|------------------------------------------|-----|---------------------------------|-------------------------------------------------|--|
| 1   | ⊳⊟€        | Fuel Level warning lamp                  | 8   | $\bigcirc$                      | Transmission oil temperature<br>warning lamp    |  |
| 2   |            | coolant temperature<br>warning lamp      | 9   | Air cleaner fitler warning lamp |                                                 |  |
| 3   | •          | Engine oil pressure<br>warning lamp      | 10  |                                 | DPF regeneration<br>warning lamp (only diesel)  |  |
| 4   | ÷          | Water in fuel warning lamp (only diesel) | 11  |                                 | DPF inhibit warning lamp<br>(only diesel)       |  |
| 5   | СНЕСК      | Engine check warning<br>lamp             | 12  | ŢĴ.                             | DPF high temperature warning lamp (only diesel) |  |
| 6   | <b>-</b> + | Battery charge warning lamp              | 13  |                                 | Brake oil level warning<br>lamp                 |  |
| 7   | COMM ERROR | Communication error warning lamp         |     |                                 |                                                 |  |

\* Warning and indicator lamp will display only items that were set as ON, and all warning and indicator will be displayed in the left or right side of screen. And directional indicator lamp will display at the center.

# (1) Fuel level warning lamp

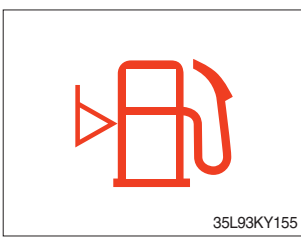

- $\cdot\,$  Warning lamp will be displayed if fuel level is low.
- · Please refuel immediately if the lamp is on.

# (2) Coolant temperature warning lamp

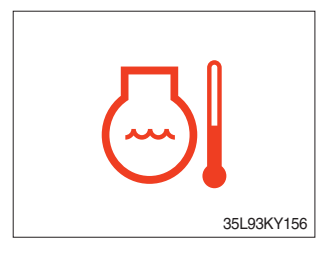

- $\cdot\,$  Coolant temperature warning will lit up when temperature is over 115  $^\circ\! {\rm C}$  (239  $^\circ\! {\rm F}).$
- If the warning lamp is on continuously, please inspect the coolant system.

# (3) Engine oil pressure warning lamp

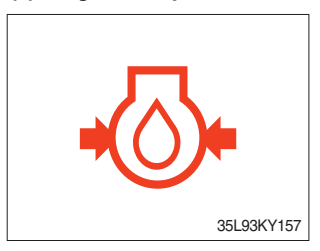

- $\cdot\,$  This warning lamp will be lit up when engine oil pressure is low.
- $\cdot\;$  Stop the engine immediately if the warning lamp is lit up.
- $\cdot\,$  Please check the engine oil.

# (4) Engine check warning lamp

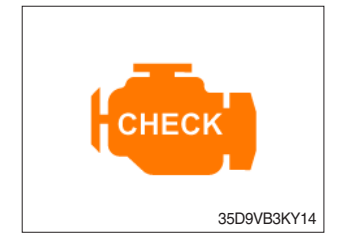

- If the lamp ligts ON, check the engine and a failure code of cluster. If you have a proper action, the lamp will turn off within 4 times of restart.
- · Check the failure code of cluster.

# (5) Battery charge warning lamp

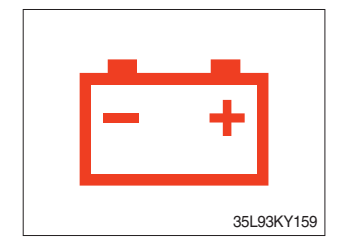

- $\cdot\,$  This warning lamp is lit up when battery charging voltage is low.
- Please inspect the battery charging circuit if the warning lamp lights up.

# (6) Communication error warning lamp

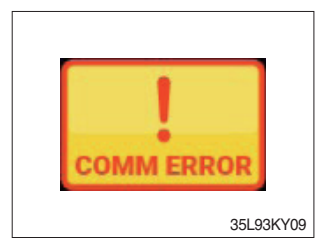

- This warning lamp will be lit up if the communication between MCU and ECU is fail.
- · Please check the communication line if the warning lamp is lit up.

# (7) Transmission oil temperature warning lamp

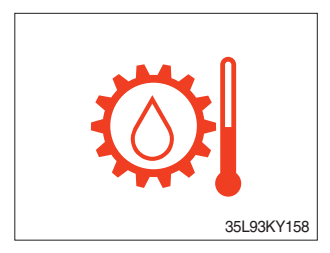

- Transmission oil temperature warning lamp will be lit up and flashing when temperature is 120 °C (248 °F) or higher.
- When this lamp lights up during operation, stop the engine and check the truck.

#### (8) Air cleaner filter warning lamp

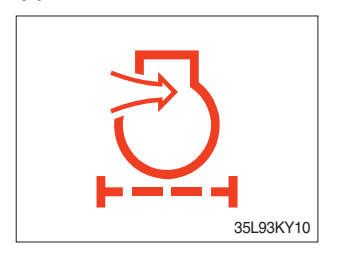

- When the filter of the air cleaner that purifies the air supplied to the engine is clogged and a vacuum is generated inside, the switch is activated and turned on.
- $\cdot\,$  If the lamp is on, check the filter and clean or replace it.

# (9) Brake oil level warning lamp

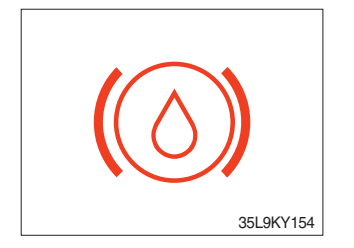

- This warning lamp wil be displayed if brake oil is low of reservoir tank.
- · Please refill immediately if the lamp lights up.

# 4) INDICATOR LAMPS

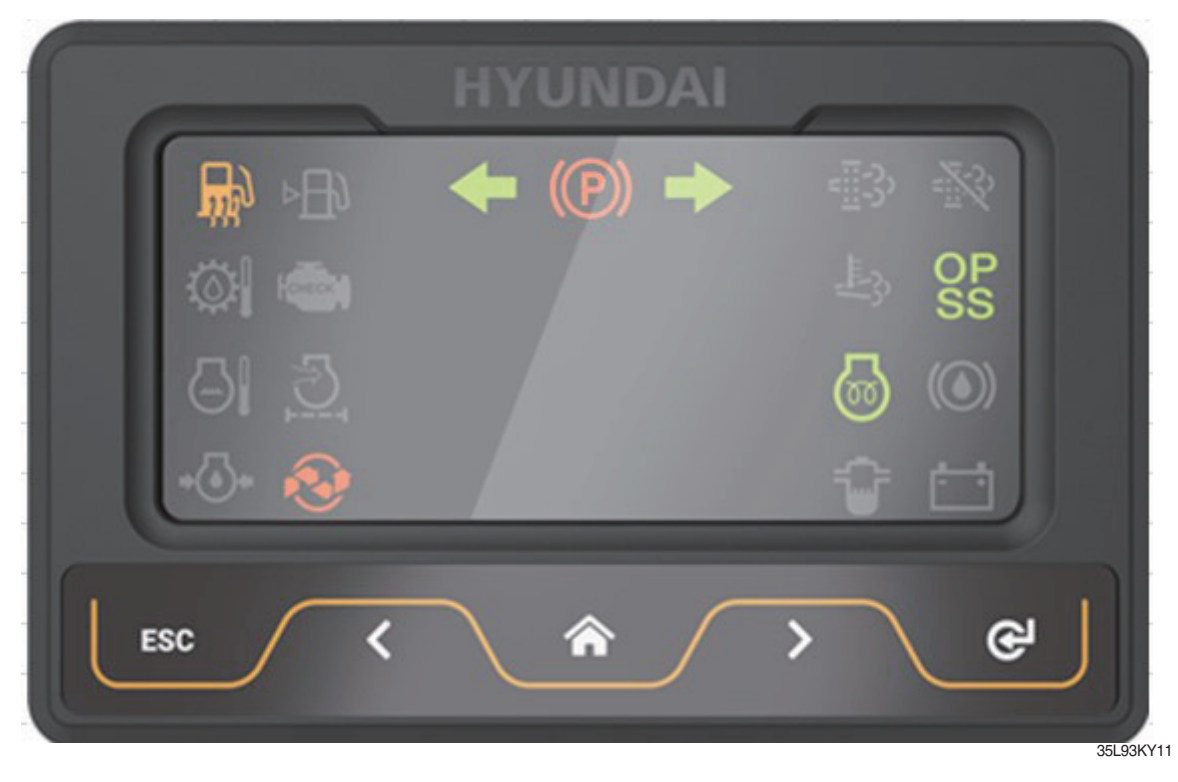

| No. |            | Indicator lamp                              | No. | Indicator lamp |                        |
|-----|------------|---------------------------------------------|-----|----------------|------------------------|
| 1   | <b>③</b>   | Consumable replacement indicator lamp       | 5   | OP<br>SS       | OPSS indicator lamp    |
| 2   |            | Engine warming up indicator lamp            | 6   | N              |                        |
| 3   |            | Fuel warmer indicator<br>lamp (only diesel) | 7   | F              | Driving indicator lamp |
| 4   | <b>(P)</b> | Parking brake indicator lamp                | 8   | <b>++</b>      |                        |

\* Warning and indicator lamp will display only items that were set as ON, and all warning and indicator will be displayed in the left or right side of screen. And directional indicator lamp will display at the center.

# (1) Engine warming up indicator lamp

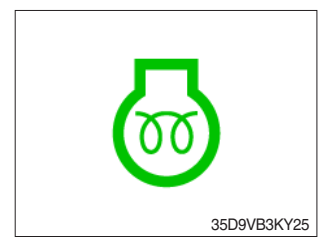

- The truck senses the engine coolant temperature and warms up engine when needed.
- · When it is happening, the indicator lamp is ON.

# (2) Consumable replacement indicator lamp

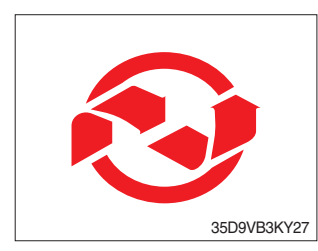

- · Lights up if consumables which must be replaced are exist.
- The indicator lamp will light up only 3 minutes since start switch ON, and then light OFF.
- Please check the consumables management list in maintenance menu.

# (4) Parking brake indicator lamp

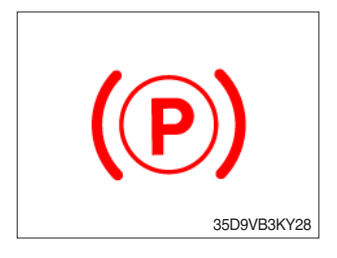

· Lights up when parking brake is ON.

#### (5) OPSS indicator lamp

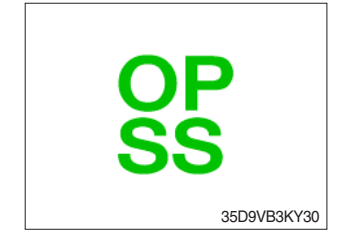

- · Lights up if driver leave seat during operation.
- · Truck driving and/or mast control will be blocked if lamp is lit up.
- ※ Please refer to page 0-11 for details.

# (6) Driving indicator lamp

# ①Neutral

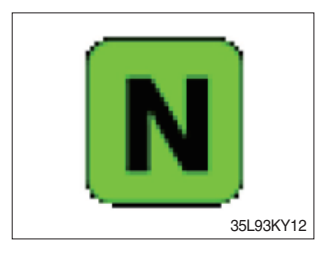

# 2 Forward

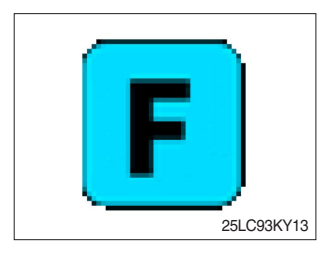

#### 3 Reverse

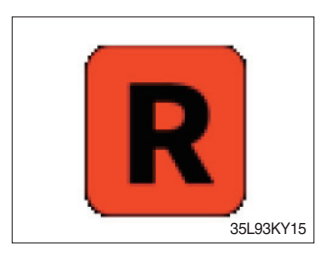

• This indicator lamp will be lit up when direction lever is located in neutral.

- · This indicator lamp is displayed if the forward gear is selected.
- First gear will be displayed as  $\mathbf{F}_1$ , and second gear will be displayed as  $\mathbf{F}_2$ .
- · This indicator lamp is displayed if the reverse gear is selected.

# **④ Right or left turning indicator lamp**

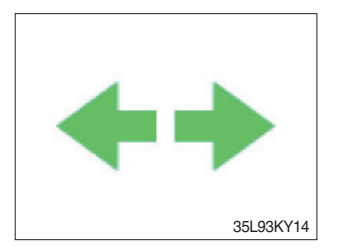

• This indicator lamp will flash if turns on the right or left turn signal.

# 5) INFORMATION DISPLAY (option)

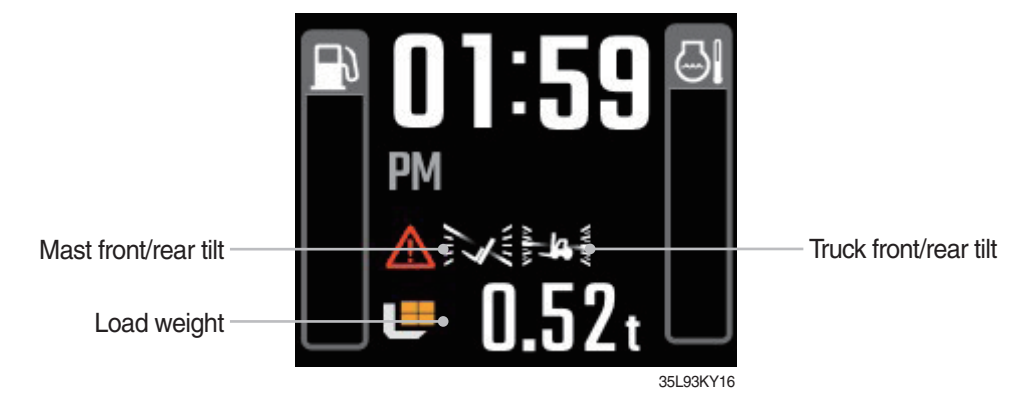

# (1) Mast front/rear tilt

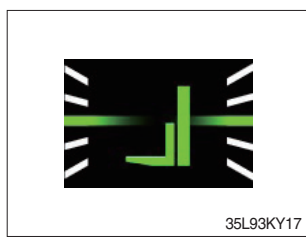

· Display the real time tilt of mast.

# (2) Truck front/rear tilt

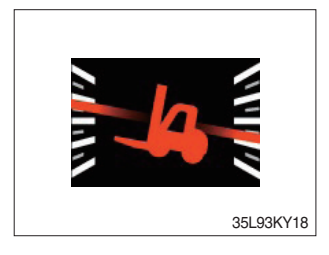

- · Display the front/rear tilt of truck in real time.
- The red warning symbol turned on condition.
  Stop : Tilt angle is higher than 2.3°
  - Driving : Tilt angle is higher than  $10.2^{\circ}$

# (3) Load weight

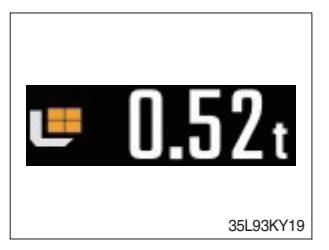

- · Displays the weight of the cargo.
- · If the weight sensor is not attached, it is dimmed

# 6) BUTTONS

# (1) Enter (select)

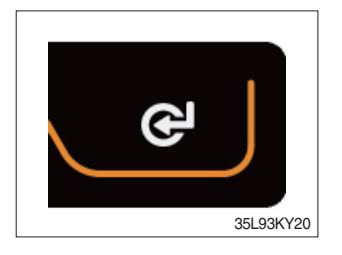

 $\cdot\,$  This switch is used to enter into the menu or to select.

# (2) UP/Left

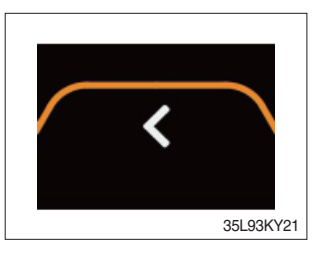

 $\cdot\,$  This switch is used to move upward or leftward in menu or increase the value.

# (3) Down/Right

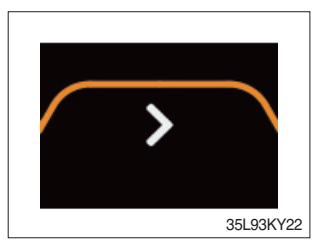

• This switch is used to move downward or rightward in menu or decrease the value.

# (4) Menu or Home

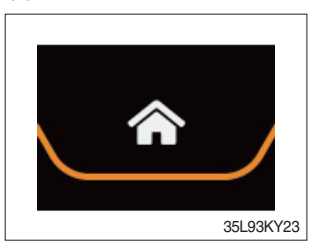

 $\cdot\,$  This switch is used to enter into the menu or return to home.

# (5) Cancel (ESC)

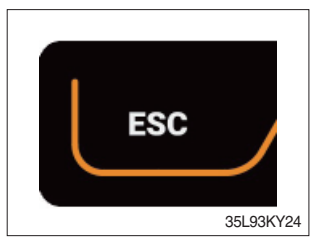

 $\cdot\,$  This switch is used to cancel or move to upper menu.

# 7) MAIN MENU

# (1) Structure

A menu consists of main menu and sub-menu.

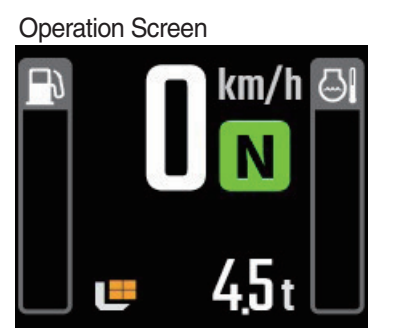

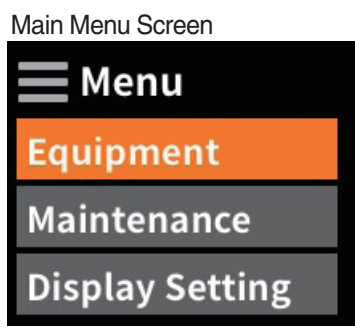

Sub-Menu Screen Equipment Model Select Weight Sensor S... ESL Setting

35L93KY25

35L93KY26

35L93KY27

| No. | Main menu                                           | Sub menu                                                                                                    | Explanation                                                                                                    |
|-----|-----------------------------------------------------|----------------------------------------------------------------------------------------------------|----------------------------------------------------------------------------------------------------|
| 1   | Menu<br>Equipment<br>Maintenance<br>Display Setting | <ul> <li>Model select</li> <li>Tilt setting (option)</li> <li>Weight sensor setting (option)</li> <li>ESL setting</li> <li>DCSR setting</li> <li>HAC setting</li> <li>Vehicle max speed limit (null)</li> <li>Clutch protection alarm</li> <li>Zero start setting</li> <li>Auto shift setting (null)</li> <li>Information</li> </ul> | <ul> <li>Diesel, LPG</li> <li>Vehicle tilt Initialize</li> <li>Enter the cylinder cross section area,<br/>Adjust load weight, Weight display setup</li> <li>ESL setting, Engine start limit, Delay time</li> <li>DCSR on, Cut-off driving speed,<br/>Restore driving speed</li> <li>Maximum speed limitation</li> <li>Speed setting, Overlap time setting</li> <li>Cluster-Cl information</li> </ul> |
| 2   | Menu<br>Equipment<br>Maintenance<br>Display Setting | <ul> <li>Failure History</li> <li>Maintenance management</li> <li>I/O information</li> <li>User password change</li> </ul>                                                                                                    | <ul> <li>Engine failure history</li> <li>Change oil and filter replacement cycle</li> <li>Analog Input, Digital input/output</li> </ul>                                                                                                    |
| 3   | Menu<br>Equipment<br>Maintenance<br>Display Setting | <ul> <li>Time Setting</li> <li>LCD brightness adjustment</li> <li>LED brightness adjustment</li> <li>Unit Setting</li> <li>Language</li> <li>ESL password change</li> </ul>                                                                                                    | <ul> <li>Date, Time setting</li> <li>Speed, Weight, Temperature, Pressure, Date</li> </ul>                                                                                                    |

# (2) Equipment menu

① Model select (a required setting)

- $\cdot$  How to check the Model Select (check under the start switch ON status)
- $\cdot$  Selection will be canceled if pressed the cancel button.
- \* This is a required setting. Some functions may not be worked properly if you do not select the model.

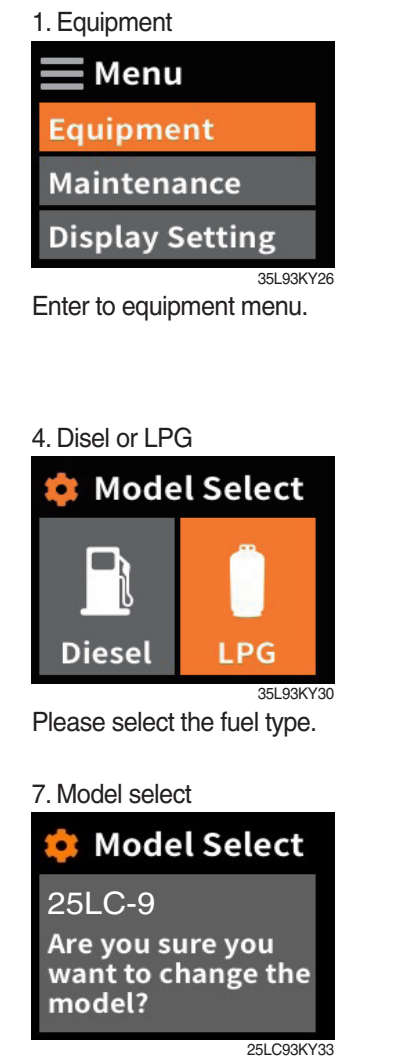

Change on select button.

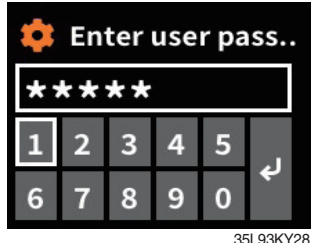

Enter the password. Default password is "00000". Password length must be 5~10 digits.

#### 5. Choise model

| 韟 Model Select |
|----------------|
| 25LC-9         |
| 30LC-9         |
| 33LC-9         |
| 25LC93KY3      |

Select the your model.

# 8. Completion

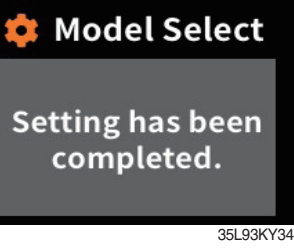

3. Model select

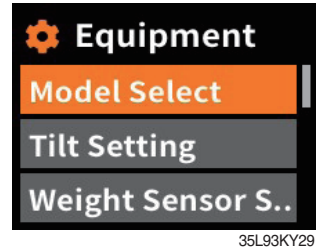

Choose model select

#### 6. Model select

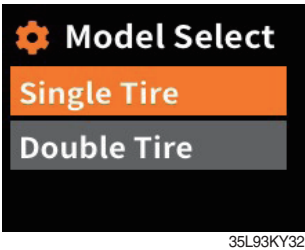

Select the your tire.

If you want to move back to previous page, please enter ESC button in any stage.

 $\ensuremath{\,\times\,}$  It shall be selected right model to prevent malfunction of truck.

#### 2 Tilt setting (option, as required setting)

How to check "Tilt reset" (Check under the start switch ON status.)

- \* The tilt sensor has already been initialized when deliver the truck from factory.
- \* Tilt reset if the tilt sensor figure or truck tilt is not horizontal in the flatland.

# A You must set tilt in the flatland since this is a horizontal set up.

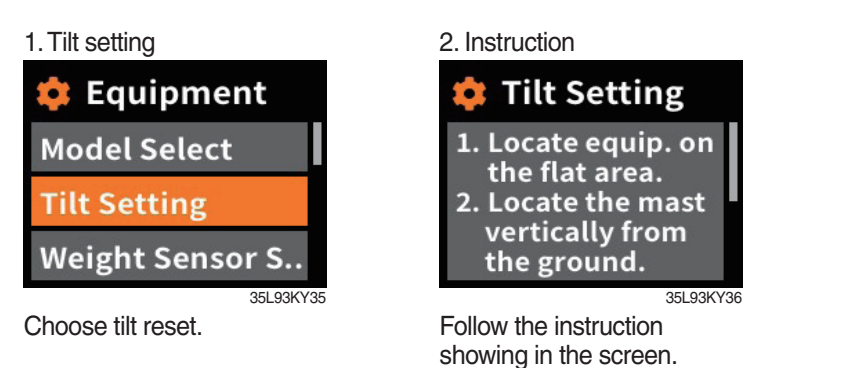

3. Completion

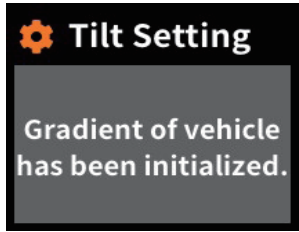

35L93KY37 Setting has been completed.

#### a. Check functions

(a) Check the real time operation by changing angles of truck tilt and mast tilt.

#### (b) Auto-leveling

- a Tilt mast inward or outward.
- ⓑ Start tilting mast toward its vertical position, pushing the auto tilt leveling switch.
- $\odot\,$  Check if the mast stops traveling when it becomes vertical to ground.

#### (c) Front/rear tilt warning (red)

- $\cdot$  Stop :  $\pm$ 2.3 $^{\circ}$  (1.5 tons ~ 5.0 tons)
- $\cdot$  Driving :  $\pm$  10.2° (1.5 tons ~ 5.0 tons)

# (d) Left/right tilt warning (red)

- $\cdot$  Stop :  $\pm$  3.4 $^{\circ}$  (1.5 tons~5.0 tons)
- · Driving

| Truck weight        | Warning angles (Red) |  |  |
|---------------------|----------------------|--|--|
| 1.5 tons ~ 2.0 tons | ±20.3°               |  |  |
| 2.2 tons ~ 3.3 tons | ±20.8°               |  |  |
| 3.5 tons ~ 4.5 tons | ±24.2°               |  |  |
| 5.0 tons            | ±28.0°               |  |  |

#### ③ Weight sensor set up (option)

- $\cdot$  How to check "the weight sensor set up" (Check under the start switch ON status)
- $\cdot$  There are three settings for weight sensor. (unload, load, reset)

\* The weight sensor has already been set when deliver the truck from factory.

#### a. Setting cylinder cross section

1. Weight sensor setting

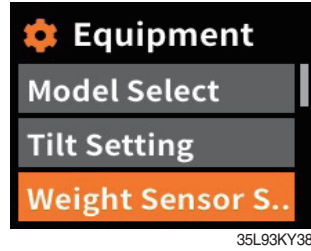

Choose weight sensor setting.

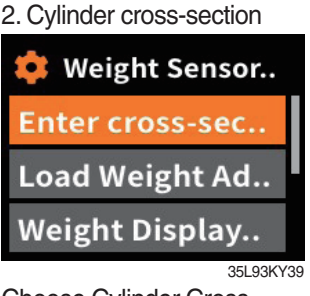

Choose Cylinder Cross-Section. If Cylinder Cross-Section is already set up, setting value is shown in initial screen.

\* Cross-section value

V-mast

39.3

47.5

Model

25/30LC-9

33LC-9

3. Value

TF-mast

44.2

56.7

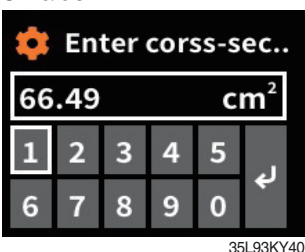

Enter cylinder cross-section value using up/down buttons.

QF-mast

88.4

88.4

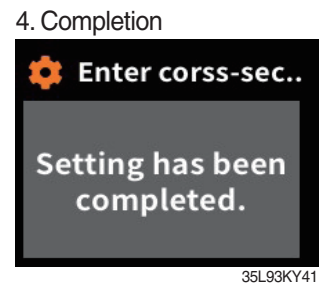

Setting has been completed.

# b. Unloaded status adjustment

1. Weight sensor setting

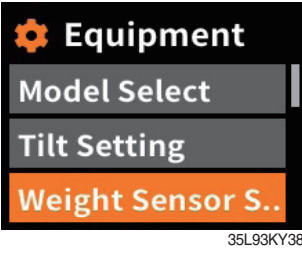

Choose weight sensor setting and enter.

4. Instruction

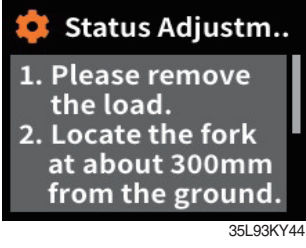

Follow the instruction showing in the screen. After finish setting and press enter button

| 2. Load Weight adjust                                |
|------------------------------------------------------|
| 🌻 Weight Sensor                                      |
| Enter cross-sec                                      |
| Load Weight Ad                                       |
| Weight Display                                       |
| 35L93KY42<br>Choose load weight adjust<br>and enter. |

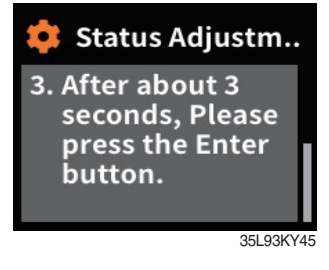

3. Unloaded status adjustment

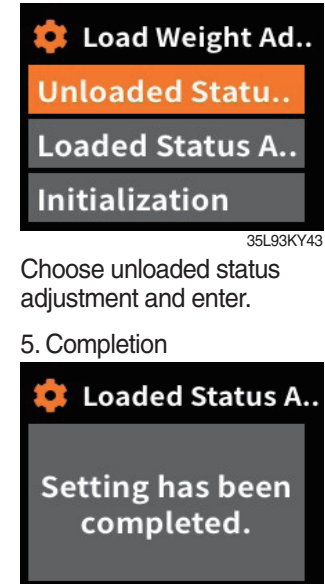

35L93KY46

3-17

#### c. Loaded status adjustment

1. Weight sensor setting Equipment Model Select Tilt Setting Weight Sensor S... 35L93KY38

Choose weight sensor setting and enter.

#### 4. Instruction

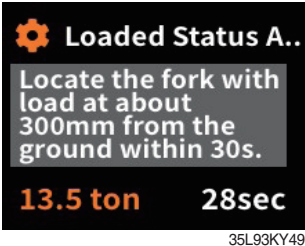

Follow the instruction showing in the screen. After finish setting and press enter button. Please proceed the operation within 30 seconds. 2. Loaded status adjustment

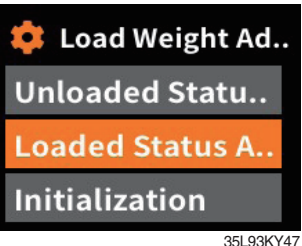

Choose loaded status adjustment and enter.

#### 5. Completion

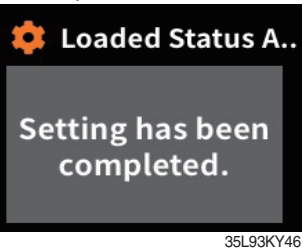

3. Value

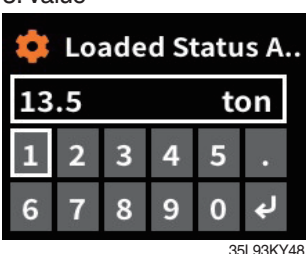

Enter load weight using up/ down buttons.

- \* Must be prepared to lift up by locating the load on the fork before enter the weight.
- \* MCU recognizes the weight automatically by detecting the pressure change.
- Must be performed only the load lift task within 30 seconds. If it is not completed within 30 seconds, this process will be canceled automatically.
- \* Accurate weight value is not recognized if other pressure changes that are occurred besides salvage work.
- \* Re-perform the "Load/No-Load Adjustment", if the measurement malfunction is occurred.

#### d. Weight sensor reset

Initialize the all values of "No-Load Adjustment" and "Local Adjustment" that were entered previously. (Cylinder cross-sectional area is not initialized.)

1. Weight sensor setting

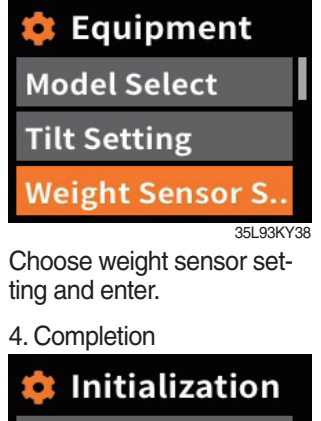

2. Reset

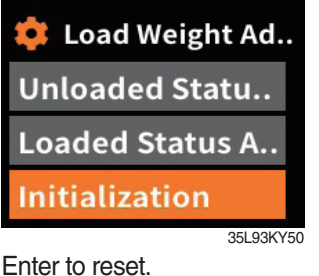

3. Check

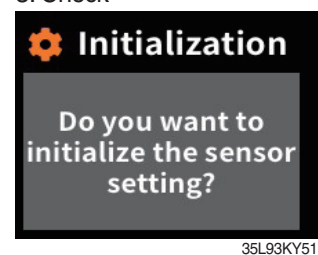

Press the enter button.

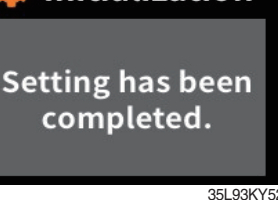

#### e. Weight display

Enable to adjust the digit-number of weight of main screen. Weight will be displayed as 0.5 tons if set as 100 kg unit. Weight will be displayed as 0.52 tons if set as 10 kg unit.

1. Weight sensor setting

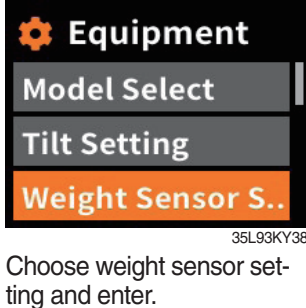

#### 100 kg unit

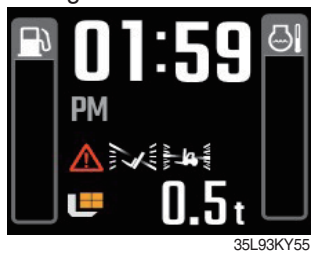

#### f. Overload alarm

1. Weight sensor setting

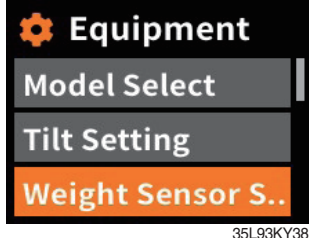

Choose weight sensor setting and enter. 2. Weight display setting

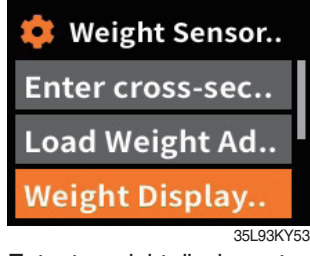

Enter to weight display setting.

#### 10 kg unit

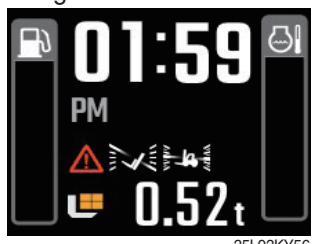

3. Unit

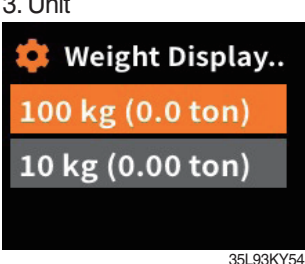

Choose unit what you want to use.

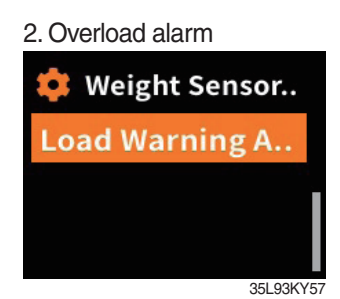

Enter to overload alarm.

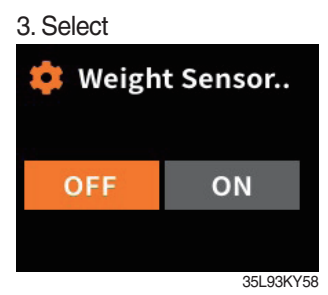

Select on/off.

(4) ESL setting (Startup control setting, standard) : Default is "inactive"

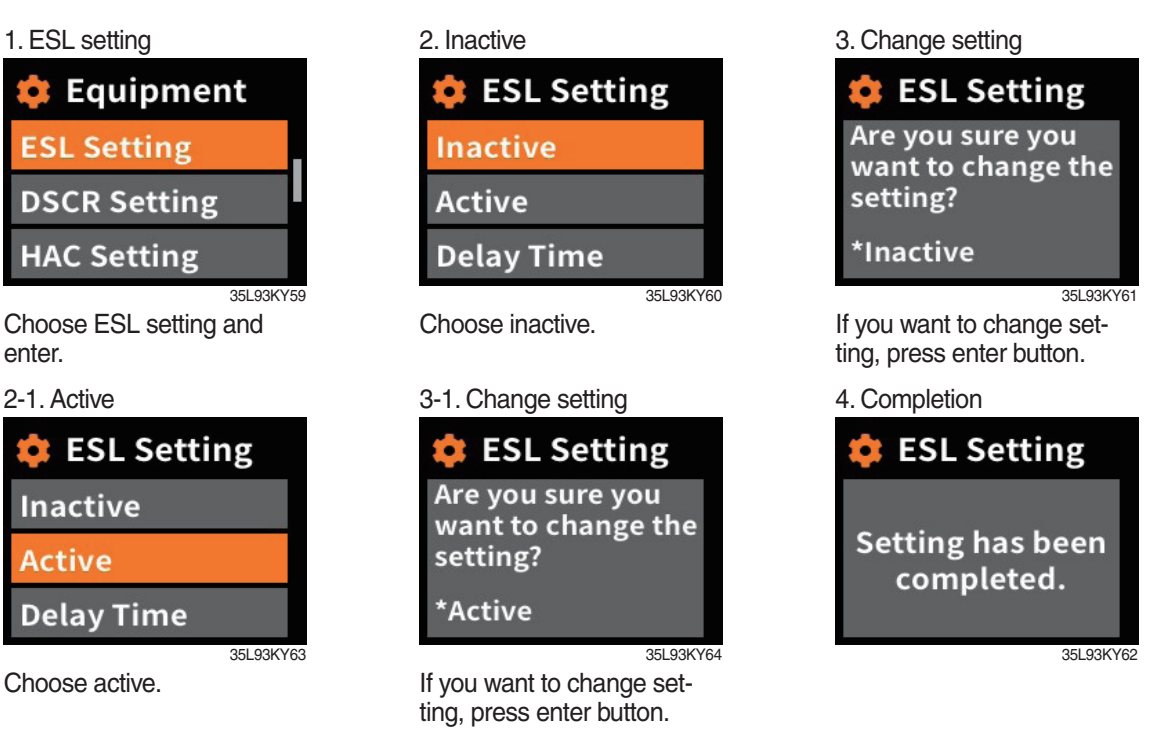

# a. Check functions

- (a) Set the active mode can be set when engine is starting.
- (b) Upon start switch ON, the password screen pops up and starting is prohibited until the right. password has been offered. (But, driver still can start the truck if starts within 10 seconds from start switch OFF)
- (c) Set the mode as 5 min of delay time and start switch OFF.
- (d) check if the truck can start within 5 min and start switch OFF.
- (e) check if the truck requests password after 5 min.
- \* Start switch ON screen (when startup control mode is ON)

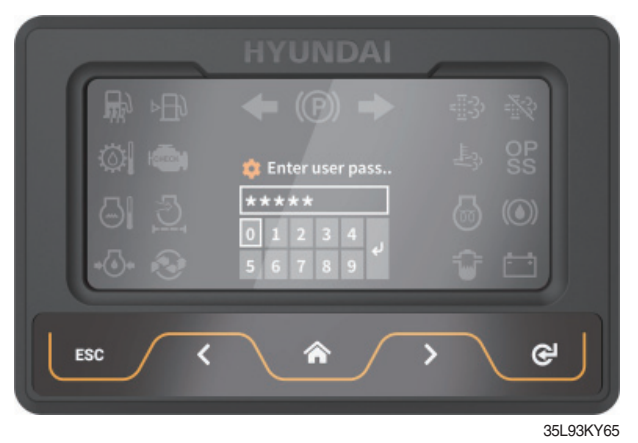

#### b. Delay time

1. ESL setting

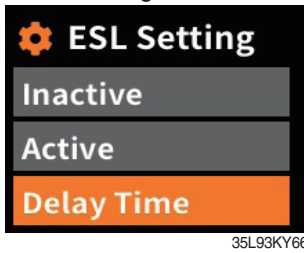

Choose delay time.

#### 6. Completion

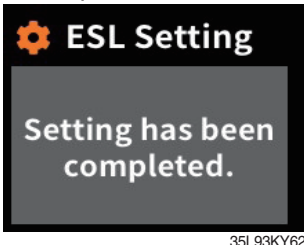

#### 2. Select value

| 🏟 ESL Setting |           |  |  |
|---------------|-----------|--|--|
| 5 mins        | 10 mins   |  |  |
| 20 mins       | 30 mins   |  |  |
| 1 hour        | 2 hours   |  |  |
|               | 25L 02KV6 |  |  |

Select value you want to apply.

#### 3. Change setting

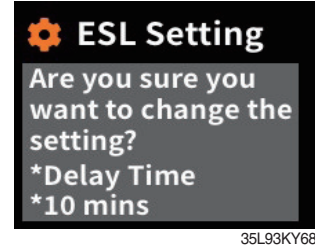

If you are sure to change ESL, press enter.

(5) DCSR setting (Direction Change Shock Relief)

Set the mode ON. Below is how this feature functions.

- If you are driving at over the block drive speed and then change gear from forward to reverse (or reverse to forward), the gear stays as neutral until the truck reaches the restore drive speed.
- $\cdot$  The car changes direction and starts to travel.
- \* Restore drive speed cannot be set over the block drive speed.

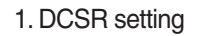

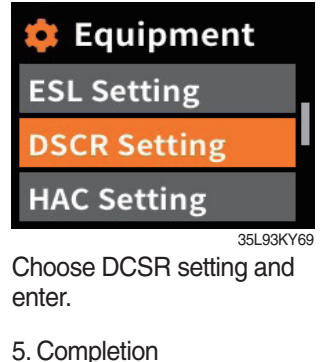

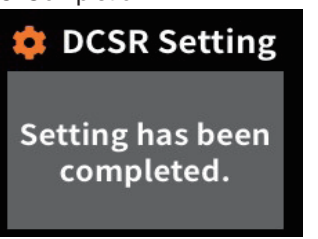

35L93KY72

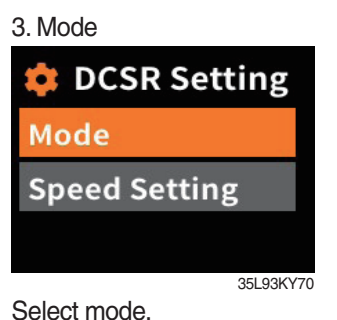

#### 6. Speed set (auto)

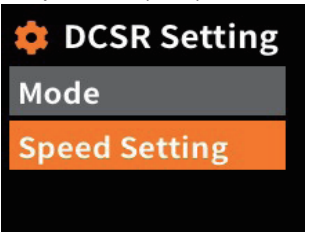

If you want to change speed set, enter speed setting.

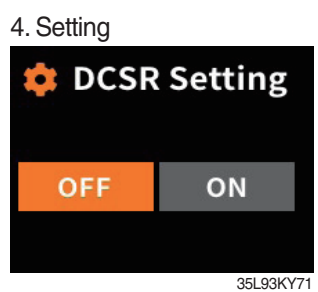

Select on/off.

#### 6. Set road speed

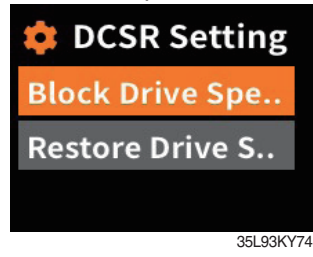

#### 6 HAC setting (option)

Set the mode ON. Below is how this feature functions.

· If you are trying to drive in stop status on hill, the truck does not move backward.

# 1. HAC setting Equipment ESL Setting

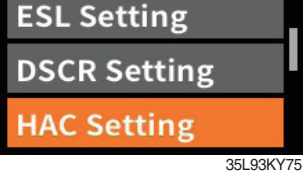

Choose HAC setting.

#### **⑦ Vehicle maximum speed limit**

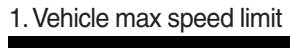

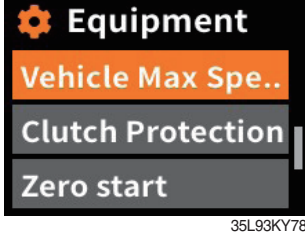

Choose vehicle max speed limit.

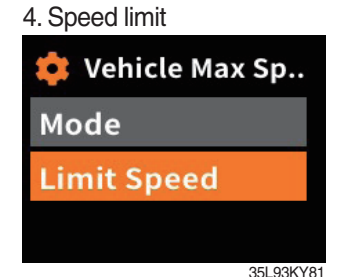

Enter to limit speed menu.

· Driving speed < 10 km/h

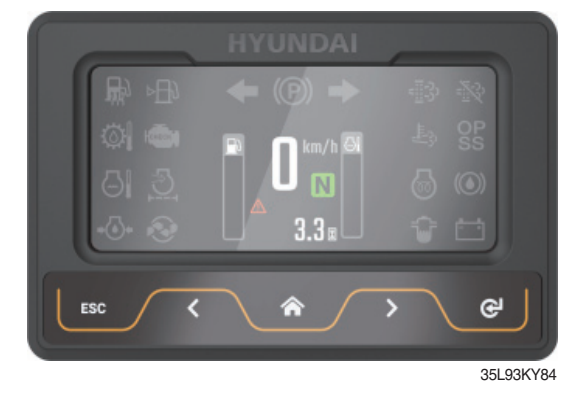

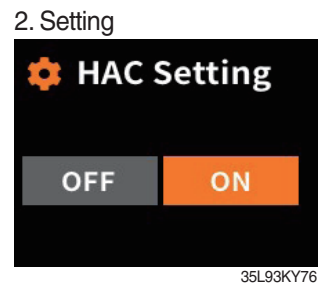

Select on/off.

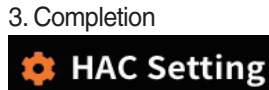

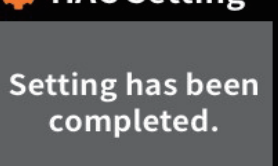

35L93KY77

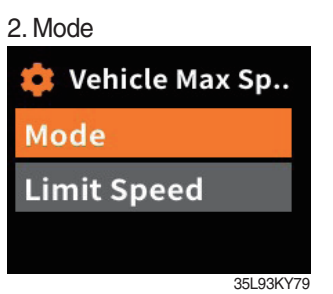

Enter to mode function.

# 5. Setting limit speed

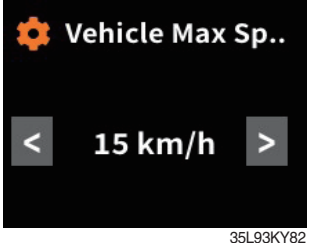

Set limit speed.

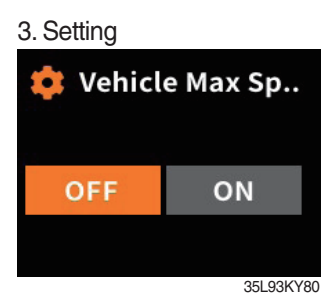

Select on/off.

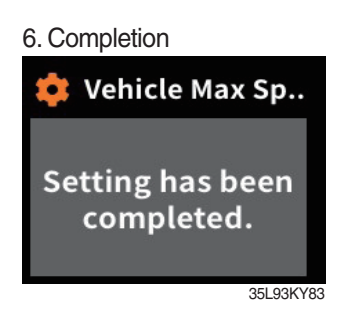

 $\cdot$  Driving speed  $\geq$  10 km/h

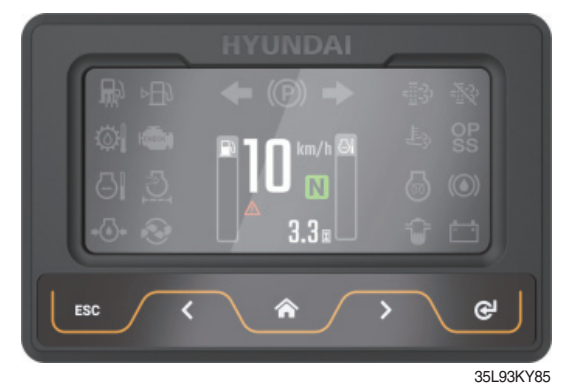

#### (8) Clutch protection alarm

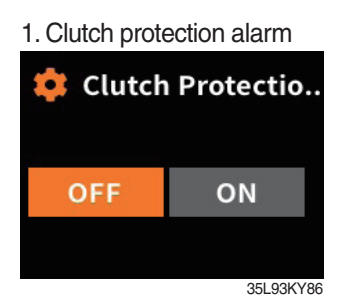

Choose clutch protection alarm.

#### **9 Zero start setting**

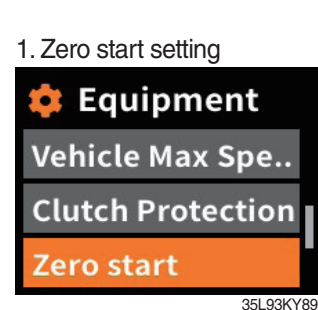

Choose zero start setting.

#### 4. Completion

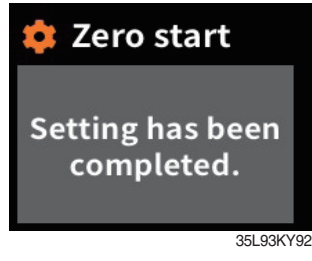

① Auto shift setting (null)

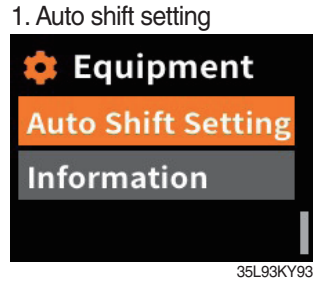

Choose auto shift setting.

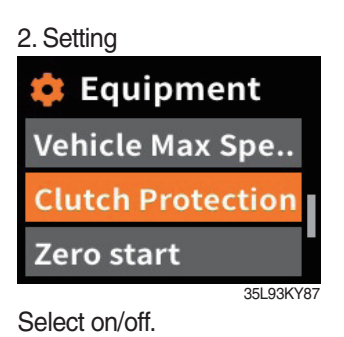

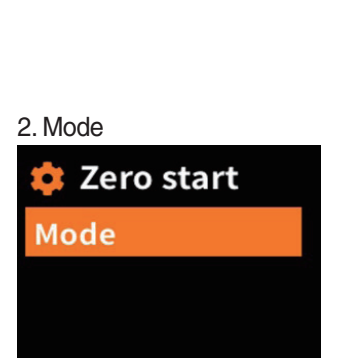

Enter to mode function.

35L93KY90

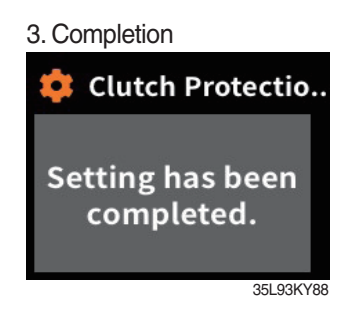

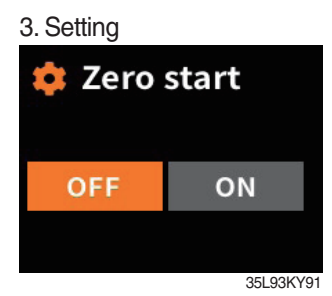

Select on/off.

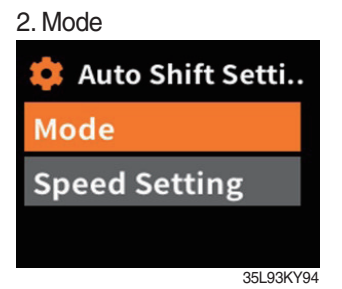

Enter to mode function.

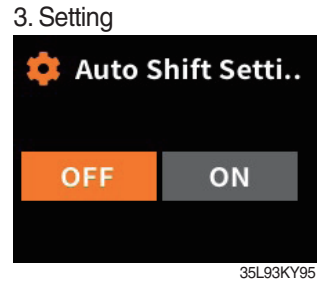

Select on/off.

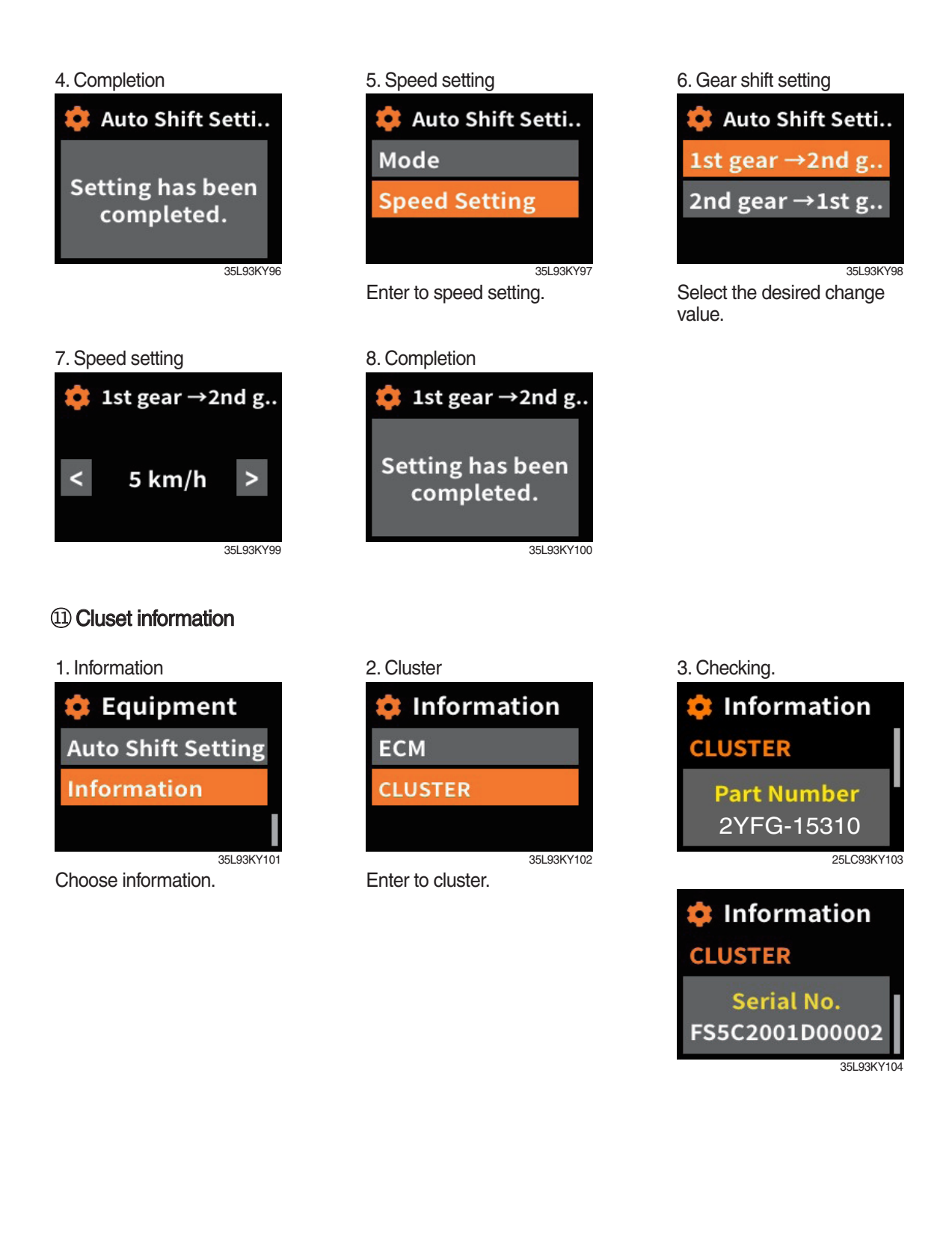

# (3) Maintenace

① Engine failure history

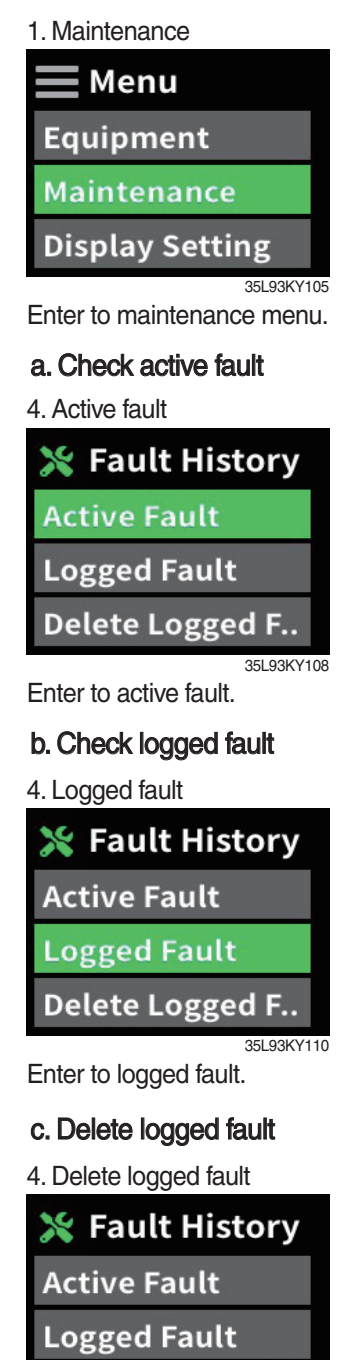

Enter to delete logged fault.

Delete Logged F.

2. Password

| ×    | En | ter | use | r pa | ss      |
|------|----|-----|-----|------|---------|
| **** |    |     |     |      |         |
| 1    | 2  | 3   | 4   | 5    |         |
| 6    | 7  | 8   | 9   | 0    | Ý       |
|      |    |     |     | 351  | 03KV106 |

Enter the password.

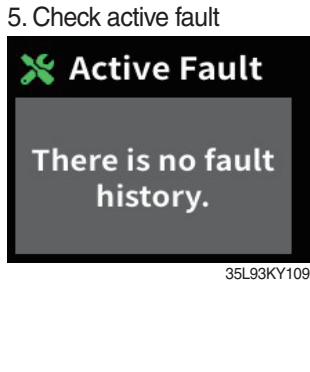

3. Failure history

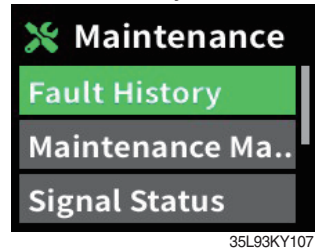

Choose failure history.

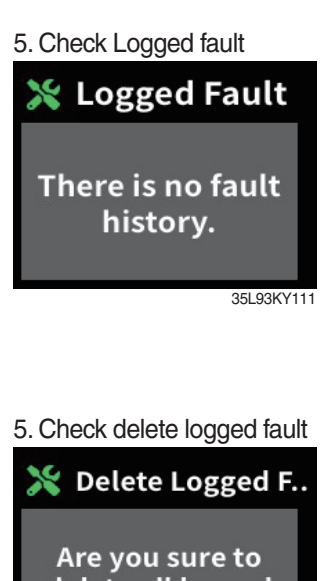

Are you sure to delete all logged faults?

35L93KY113

#### 2 Maintenance management

- · If the consumables replacement cycle has been passed, alarm will be displayed as ON.
- · Press the "Replacement" if replaced the consumables.
- $\cdot$  Information about recent replacement (Max. 9) will be displayed.
- · If you want to change the cycle, please press the "Change cycle" button.

1. Maintenance mangement

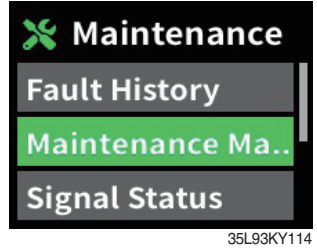

Choose maintenance management and enter.

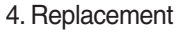

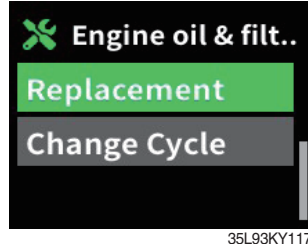

If you are sure to replace supplies, press enter buttton.

#### 7. Setting

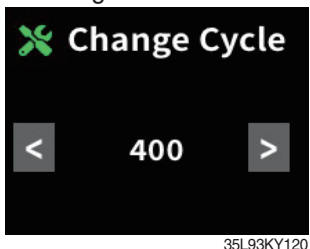

Set the item value using Up/Down button and press enter button

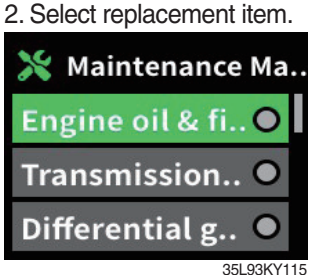

Select the replace item.

#### 5. Select the item.

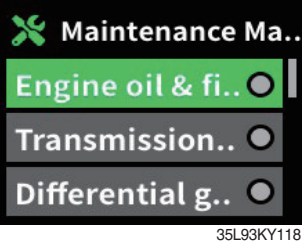

Select the item you want to change maintenance interval.

#### 8. Completion

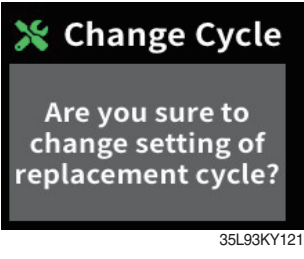

3. Check

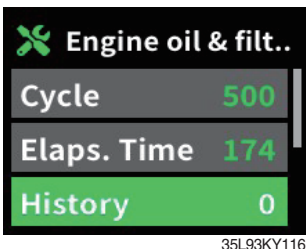

Select replacement using Up/Down button and press enter button.

#### 6. Change

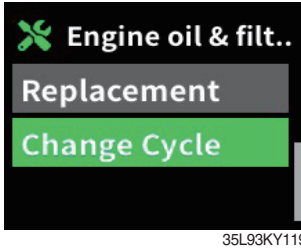

Select using Up/Down button and press enter button.

#### (3) I/O information

a. Analog input

1. I/O information

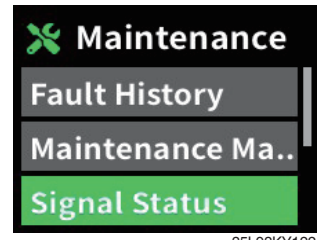

Choose I/O information.

2. Analog input

| 💥 Signal Status |
|-----------------|
| Analog Input    |
| Digital Input   |
| Digital Output  |
| 051 001/0/      |

Eneter to analog input.

3. Analog signal list

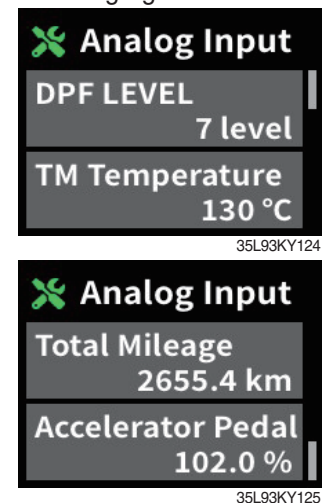

You can check the analog signal list.

#### b. Digital input

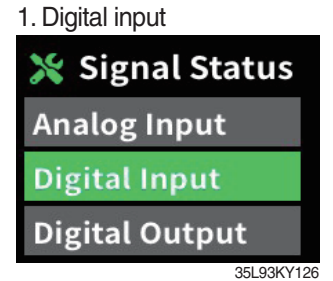

Enter to digital input.

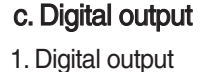

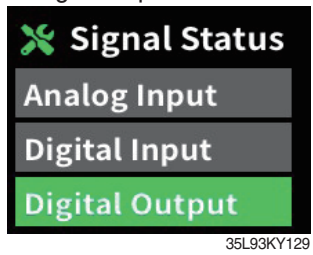

Enter to digital output.

# 2. Digital signal list

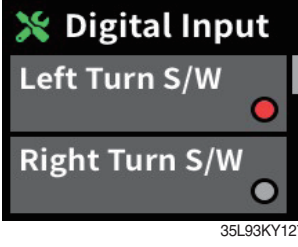

You can check the digital signal list.

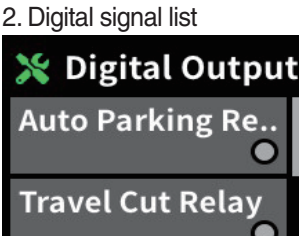

35L93KY130 You can check the digital signal list.

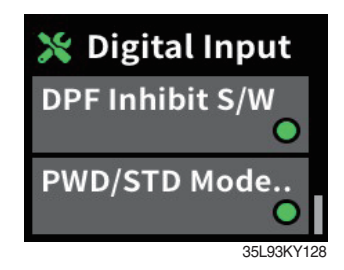

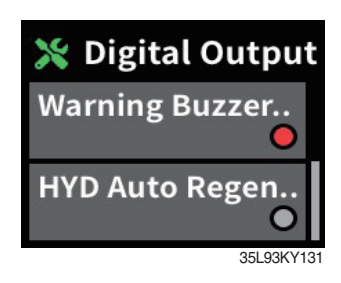

#### ④ User password change

- · This function is to allow to change password from default password to user defined password.
- · Password length must be 5~10 digits.
- \* Since, if you forget the password, you must request the A/S, do not forget the password.
- 1. User password change

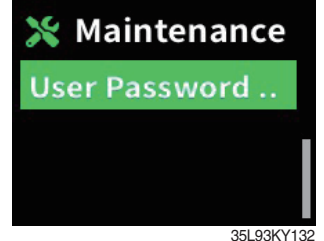

Choose password change.

#### 2. Enter current user password

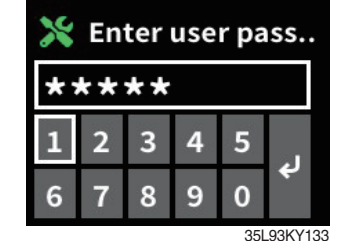

Eneter current user password.

. .

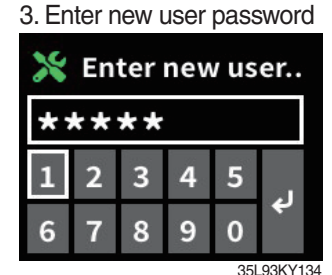

Eneter new user password.

# (3) Display setting

① Time setting

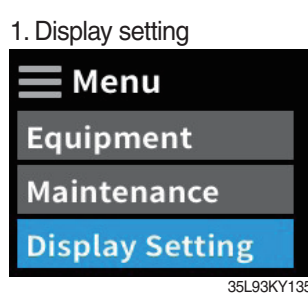

Enter to display setting.

4. Date

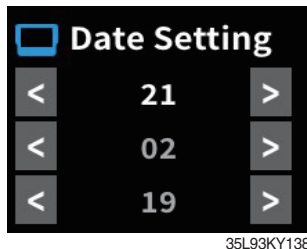

Change time using R/L button and enter button.

| 2. Time setting   |    |
|-------------------|----|
| 🔲 Display Setting |    |
| Time setting      |    |
| LCD Adjustment    |    |
| LED Adjustment    |    |
| 35L93KY           | 13 |

Choose time setting.

# 5. Time setting Time setting 21/02/19 AM 11:35 Date Setting Time Setting 35L93KY198

Choose time setting.

| 3. Date setting   |
|-------------------|
| 🔲 Time setting    |
| 21/02/19 AM 11:35 |
| Date Setting      |
| Time Setting      |
|                   |

Choose date setting.

#### 6. Change

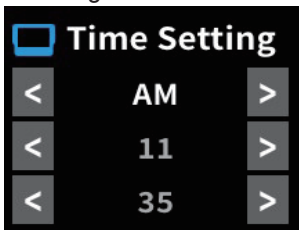

35L93KY140 Change time using R/L button and enter button.

#### 2 LCD brightness adjustment

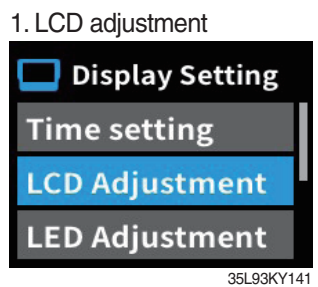

Choose LCD brightness adjustment

#### ③ LED brightness adjustment

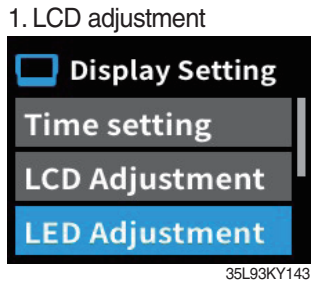

Choose LED brightness adjustment

#### **④ Unit setting**

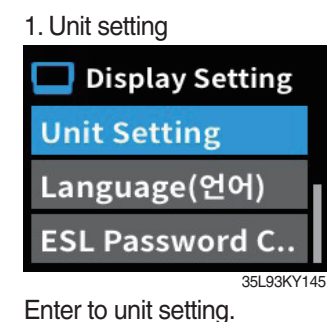

#### **(5)** Language

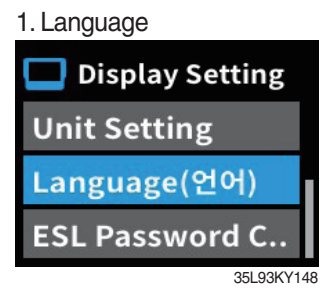

Enter to language.

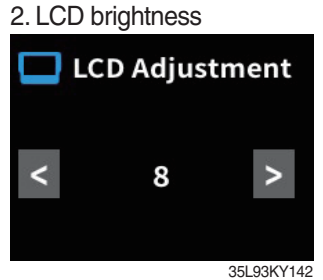

You can see this display when you choose Display Brightness is automatic.

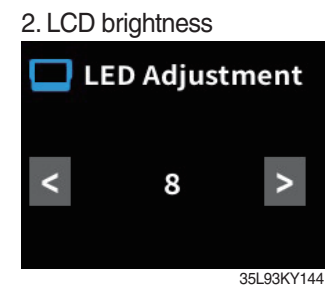

You can see this LED when you choose LED Brightness is automatic.

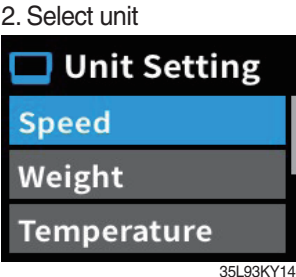

Select the unit you want to change.

#### 6. Unit

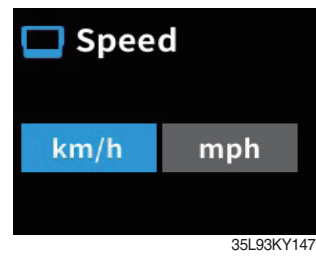

Select the unit.

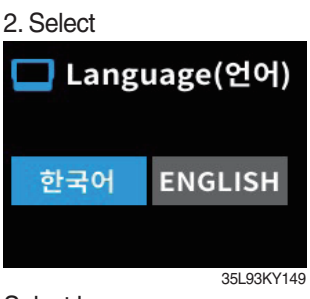

Select language.

#### 6 ESL password change

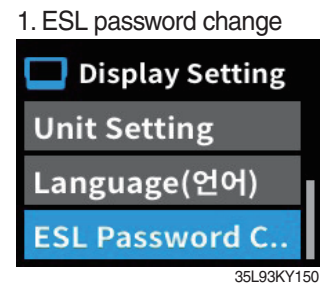

Enter ESL password change and enter.

#### 4. Completion

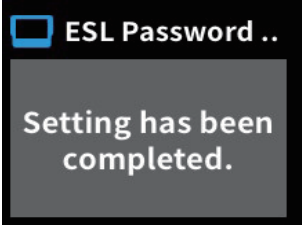

35L93KY153

2. Enter cuurent ESL password

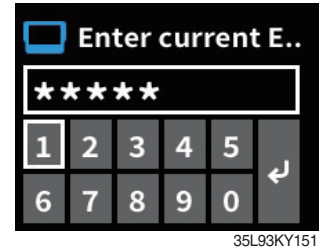

Enter current user password. 3. Enter new ESL password

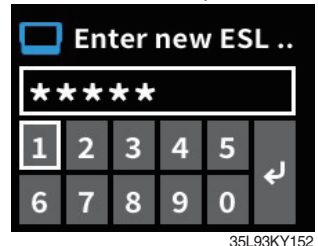

Enter new ESL password.

| No. | Warning lamp types Symbol          |              | Warning and indicator lamp                  | Causes and correction                                                                   |
|-----|------------------------------------|--------------|---------------------------------------------|-----------------------------------------------------------------------------------------|
| 1   | Engine oil pressure warning        |              | Engine oil pressure warning<br>lamp         | Engine oil pressure is low.<br>Please the engine oil refill.                            |
| 2   | Engine warming up indicator        |              | Engine warming up indicator lamp            | Warming up will be started.                                                             |
| 3   | Water in fuel warning              |              | Water in fuel warning lamp                  | Please drain the water of the fuel filter.<br>(only diesel)                             |
| 4   | Engine check warning               |              | Engine check warning lamp                   | Check the failure code of cluster.                                                      |
| 5   | DPF regeneration warning           |              | DPF regeneration warning lamp               | DPF regeneration is required. (only diesel)                                             |
| 6   | DPF inhibit warning                |              | DPF inhibit warning lamp                    | DPF regeneration is inhibited. (only diesel)                                            |
| 7   | High Exhaust System<br>Temperature | ₩Ĵĵ          | Exhaust system high temperature waring lamp | Exhaust system high temperature will be started. (only diesel)                          |
| 8   | Fuel warmer indicator              | <b>,,,</b> ) | Fuel warmer indicator lamp                  | Warming up the fuel. (only diesel)                                                      |
| 9   | TM oil temperature warning         |              | TM oil temperature warning lamp             | TM oil is over temperature condition.                                                   |
| 10  | Parking brake indicator            | <b>(P)</b>   | Parking brake indicator lamp                | Parking brake is operating.                                                             |
| 11  | Battery charging warning           | - +          | Battery charging warning lamp               | Battery is not being charged.<br>Please check alternator and wiring.                    |
| 12  | OPSS indicator                     | OP<br>SS     | OPSS indicator lamp                         | Lights up when the operator leaves the seat.                                            |
| 13  | Fuel warning                       | ⊳∰)          | Fuel warning lamp                           | Fuel level is low.<br>Please refill the diesel oil.                                     |
| 14  | Coolant temperature warning        |              | Engine coolant<br>temperature warning lamp  | Engine coolant is over temperature condition.                                           |
| 15  | Air cleaner filter<br>warning      |              | Air cleaner filter warning lamp             | When the air cleaner needs to be checed and replaced.                                   |
| 16  | Consumables replacement indicator  |              | Consumables<br>replacement indicator lamp   | Consumables replacement cycle has been passed.                                          |
| 17  | Communication error warning        | COMM ERROR   | Communication error warning lamp            | Communication with between MCU and<br>ECU has been failed.<br>Check communication line. |

# 8) CAUSES AND CORRECTION OF CLUSTER WARNING LAMP

| No. | Warning lamp types      | Symbol    | Warning and indicator lamp   | Causes and correction                            |
|-----|-------------------------|-----------|------------------------------|--------------------------------------------------|
| 18  | Break oil level warning |           | Brake oil level warning lamp | Brake oil level is low. Please top up brake oil. |
| 19  | LH/RH turn              | <b>++</b> | LH/RH turn indicator lamp    | -                                                |
| 20  | Forward 1st/2nd gear    | F1 F2     | Foward 1st/2nd gear lamp     | -                                                |
| 21  | Reverse gear            | R         | Reverse gear indicator lamp  | -                                                |
| 22  | Neutral gear            | N         | Neutral gear indicator lamp  | -                                                |

# **5. SWITCHS**

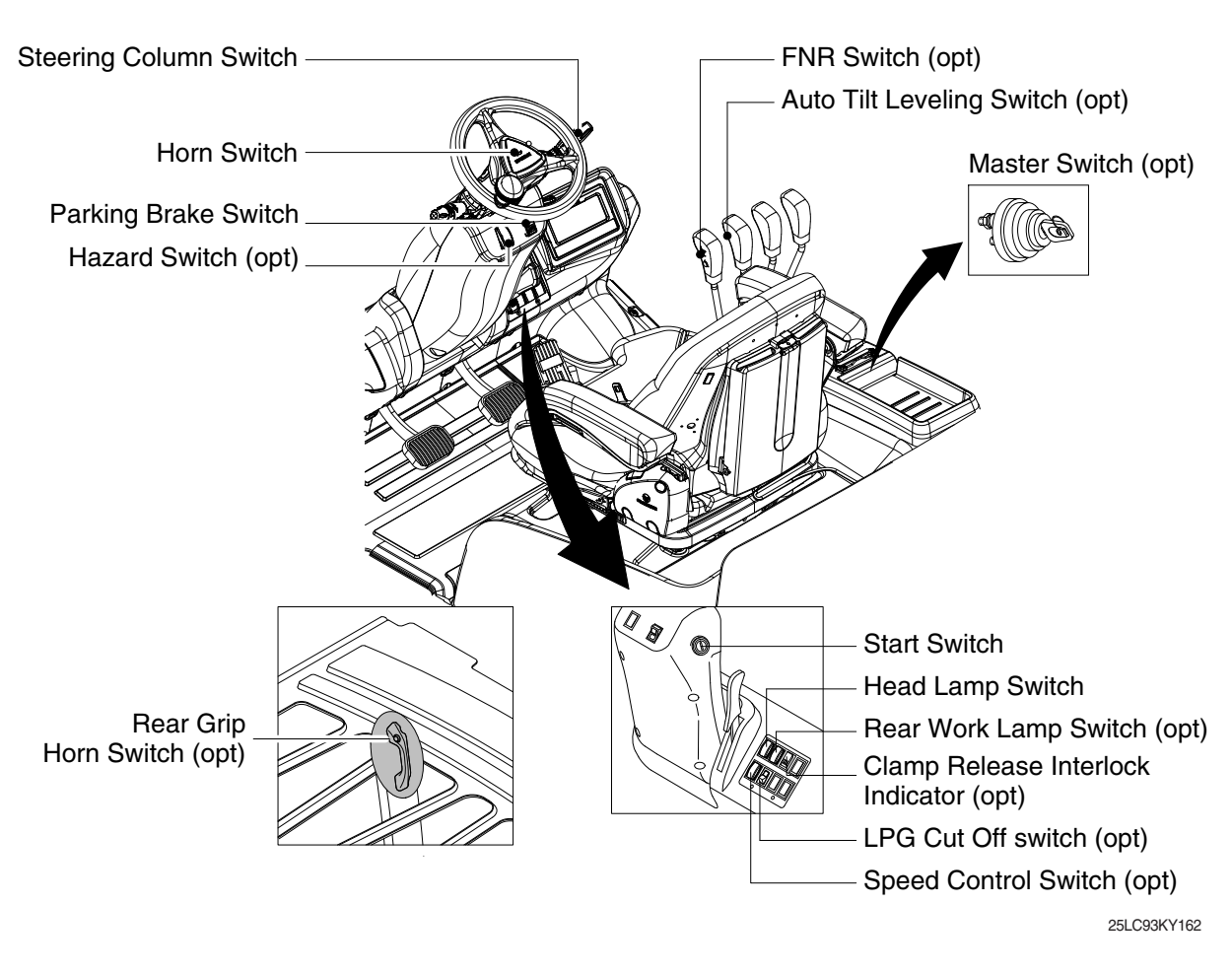

# 1) START SWITCH

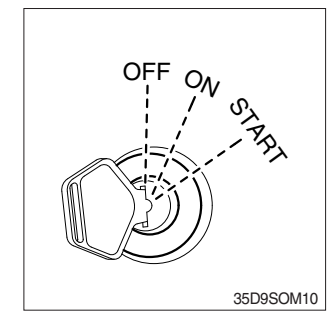

- (1) There are three positions, OFF, ON and START.
- Before starting, set gear shift lever at NEUTRAL and pull parking brake lever to LOCK position.
  - · OFF : None of electrical circuits activates.
  - · ON : All electrical systems are ON.
  - START : Use when starting the engine.

Release key immediately after starting.

※ Key must be in the ON position with engine running to maintain electrical and hydraulic function and prevent serious truck damage.

# 2) STEERING COLUMN SWITCH

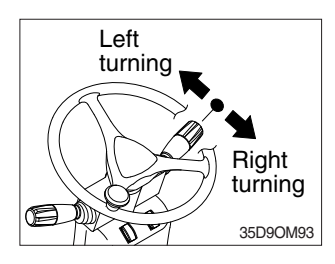

- $(\ensuremath{\underline{1}})$  This lever makes the turn signal lamp flash.
  - Turning left : Push lever forward
  - $\cdot$  Turning right : Pull lever backward
- When the steering wheel is returned to straight, the turn signal is not cancelled. Return the lever to central position by hand.

# 3) HORN SWITCH

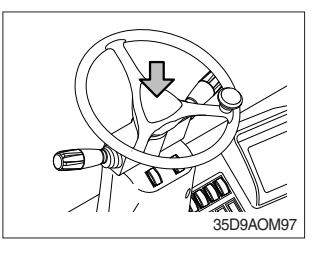

(1) The horn sounds when the button is pressed.

# 4) PARKING BRAKE SWITCH

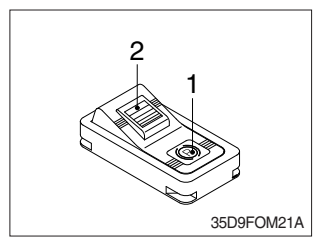

# 5) HEAD LAMP SWITCH

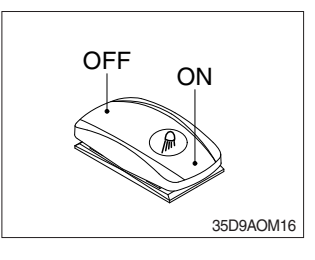

- Position 1 Parking brake is applied and front wheel is locked.
- (2) Position 2
- 1 Parking brake is released.
- \* Before moving the truck be sure the parking brake is released.
- (1) This switch is used to operate head lamps. Press this switch to turn on head lamps.

# 6) HAZARD SWITCH (option)

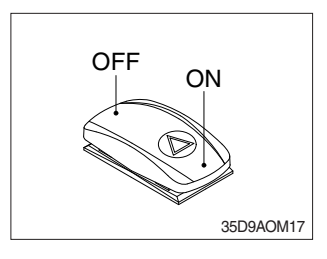

- (1) Use when emergency situation or while loading operation.% If the switch is left on for a long time while the engine does
- not run, the battery would be dead(discharged).

# 7) REAR WORK LAMP SWITCH (option)

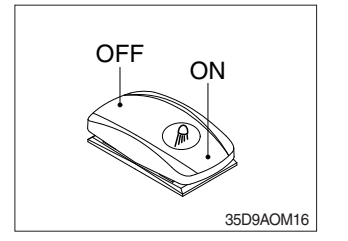

(1) This switch is used to operate work lamps. Press this switch to turn on work lamps.

# 8) CLAMP RELEASE INTERLOCK INDICATOR (option)

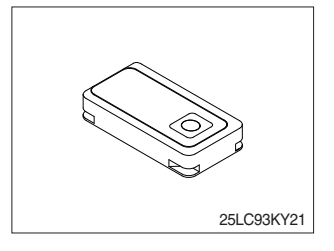

(1) When press the clamp release interlock switch, the indicator turnes green. The operator can recognize that the clamp release interlock is operating normally. When the clamp release interlock switch is released, the green

When the clamp release interlock switch is released, the green light goes out.

# 9) LPG CUTOFF SWITCH (option)

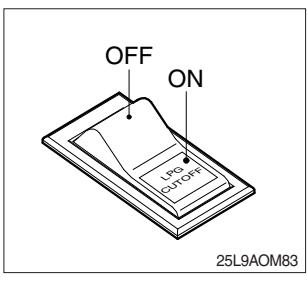

- (1) This switch is used to cutoff the LPG fuel system when maintenancing the truck.
- \* Use only if you remove the fuel of the fuel line in check or maintenance.

# 10) SPEED CONTROL SWITCH (option)

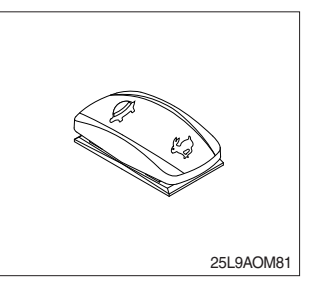

(1) This switch is used to select of speed control for high travel speed or low travel speed. When the switch is pressed to symbol of rabbit, the truck is traveled with high speed. On the contrary, when the switch is pressed to symbol of turtle, the truck is traveled with low speed.

# 11) REAR HORN SWITCH (option)

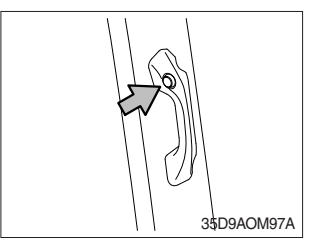

(1) The rear horn sounds when the button is pressed.

# 12) FNR AND HORN SWITCH (option)

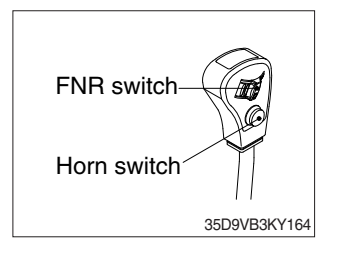

(1) FNR switch

If you move the FNR switch forward, the truck moves forward, but if you move the FNR switch backward, the truck moves reverse.

- \* FNR switch has no speed select switch, thus use autoshift "ON" only.
- (2) Horn switch

The horn sounds when the button is pressed.

# 13) AUTO TILT LEVELING SWITCH (option)

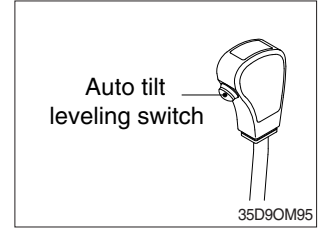

- (1) When the lever is operated on pressing this auto tilt leveling switch, the auto tilt leveling function is activated.
- (2) Auto tilt leveling function

This function is mast tilt angle adjust to zero (0) degree (refer to the truck position).

- \* This function have to be used at the engine low idle rpm and stop position. If this function is activated at the high idle rpm or during starts, do not guarantee the mast stop at upright vertical position.
- \* Operate the auto tilt function with unload conditions.
- ▲ When used in load condition, the load on the fork can fall down.

# 14) CLAMP RELEASE INTERLOCK SWITCH (option)

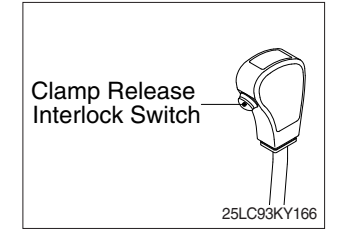

- (1) When the lever is operated on pressing this clamp release switch, the clamp opening or releasing function is activated.
- Safety standard ANSI/ITSDF B56.1, Section 7.25.7 covers all lift trucks with a load bearing clamp (paper roll clamp, carton clamp, etc.), and requires the driver to make two distinct motions before opening or releasing the clamp. For example, you must press a switch and then move a lever to unclamp the load.

#### 15) MASTER SWITCH (option)

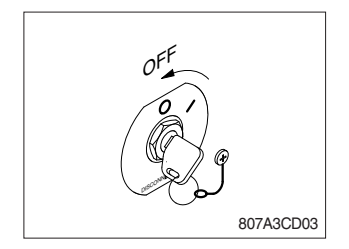

- This switch is used to shut off the entire electrical system. When the truck is not operated for a long time, turn OFF the master switch for the safety purpose.
- (2) I : The battery remains connected to the electrical system.O : The battery is disconnected to the electrical system.
- \* Never turn the master switch to O (OFF) with the engine running. Engine and electrical system damage could result.

# 6. CONTROL DEVICE

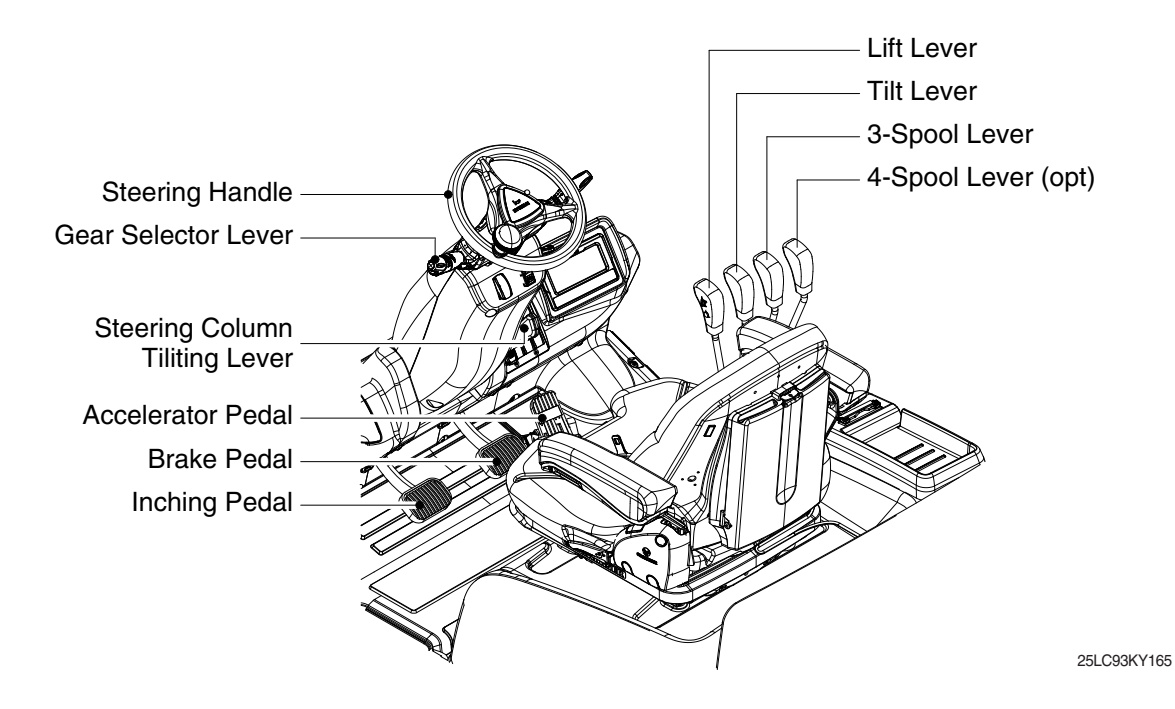

#### 1) GEAR SELECTOR LEVER

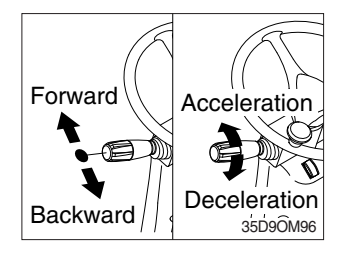

# (1) This lever is used for gear selection, forward 2 stages and reverse 2 stages.

- (2) If you push the gear selector lever, the truck moves forward, but pulling the gear selector lever, the truck moves backward.
- (3) If you turn the gear selector lever forward, the truck increases the speed, but if you turn the gear selector lever backward, the truck reduces the speed.

# 2) STEERING HANDLE

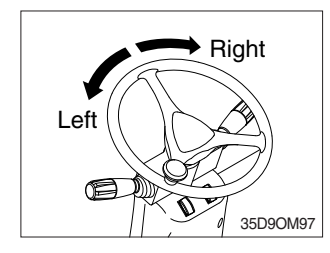

3) ACCELERATOR PEDAL

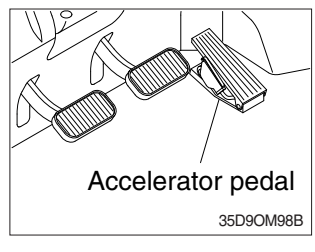

- (1) A steering cylinder in the center of the steering axle will operate the steering function.
- (2) Turning the steering wheel left, the truck moves to the left side and turning it right, the truck moves to the right side.
- (1) This pedal controls the engine speed. The engine speed will increase in proportion to the degree of force applied to this pedal.
- (2) Unless this pedal is pressed, the truck will run at low idling.

# 4) BRAKE PEDAL

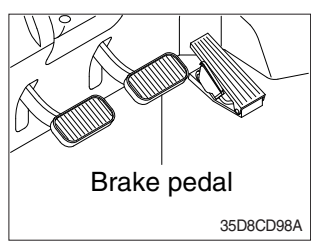

# 5) INCHING PEDAL

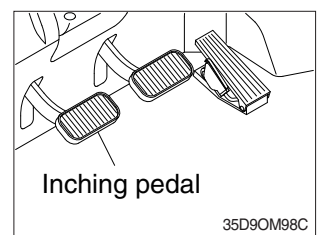

# 6) LIFT LEVER

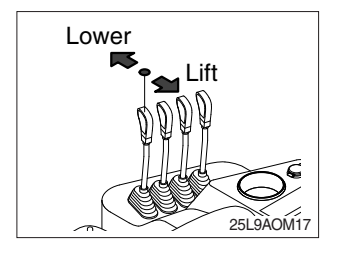

# 7) TILT LEVER

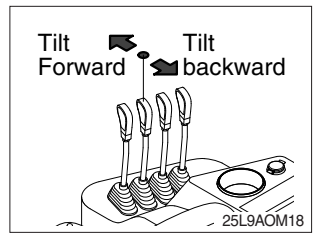

- (1) If the pedal is pushed, braking force is generated and bring the truck to a stop.
- \* Do not operate the truck with stepping on the brake pedal unnecessarily, or bring premature wear of brake disc.
- (1) The inching pedal is used for fine control of forward and reverse movement when lifting up or putting down loads.
- \* Do not put your foot on the inching pedal or brake pedal unless using it.
- (1) Lift

PULL the lever BACK to LIFT the load.

(2) Lower

PUSH the lever FORWARD to LOWER the load.

(3) Holding

When the lever is released, the lifting or lowering action stops.

- Lifting speed is controlled by accelerator pedal. Lowering speed is controlled by lever only.
- (1) Tilt forward

PUSH the lever FORWARD to tilt mast FORWARD.

(2) Tilt back

PULL the lever BACK to tilt mast BACKWARD.

(3) Holding

When the lever is released, tilting action stops.

\* Forward and backward tilting speeds are controlled by tilt lever and accelerator pedal.

# 8) LEVER FOR SIDE SHIFT (option)

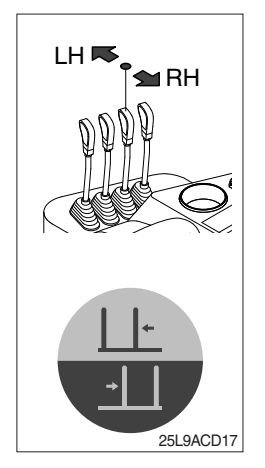

(1) LH movement

Push the lever forward to move the left hand for the side shift.

(2) RH movement

Pull the lever backward to move the right hand for the side shift.

# 9) LEVER FOR SIDE SHIFT WITH FORK POSITIONER (option)

(1) Fork positioner (synchronizer type)

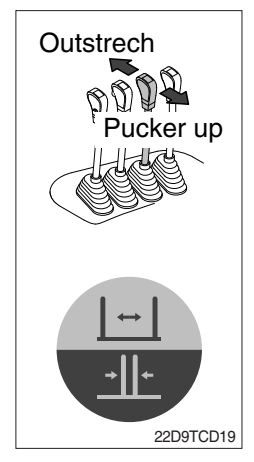

① Outstrech the forks

Push the lever forward to outstrech simultaneously outward of the both forks.

2 Pucker up the forks

Pull the lever backward to pucker up simultaneously inward of the both forks.

# (2) Fork positioner (independent type)

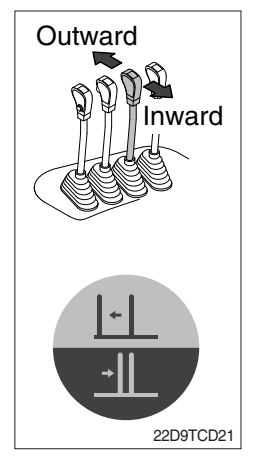

- ① LH fork movement
  - Push the lever forward to move outward for the LH fork.
  - Pull the lever backward to move inward for the LH fork.

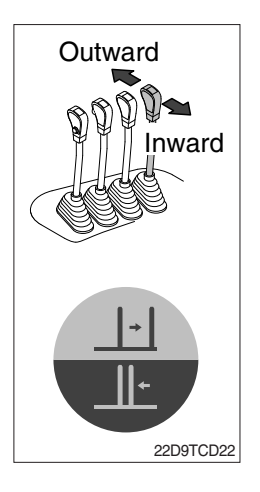

2 RH fork movement

- Push the lever forward to move outward for the RH fork.
- Pull the lever backward to move inward for the RH fork.

# 10) CLAMP RELEASE INTERLOCK LEVER (option)

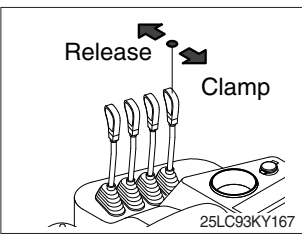

Clamp open and Release
 Press the switch and push the lever forward to release the clamp.

(2) Clamp

Pull the lever backward to the clamp.

# 11) STEERING COLUMN ADJUST LEVER

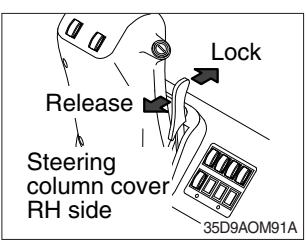

- (1) The angle of the steering column can be adjusted forward and backward to 13 degree.
- 1 Release  $% \sub{1}{2}$  : Pull the lever backward.
- 2 Lock : Release the lever.
- **\* METHOD OF ADJUSTING STEERING COLUMN ANGLE**
- (1) Pull the lock lever backward.
- (2) Move the steering column forward or backward to select the most suitable position.
- (3) Release the lever to lock the steering column in the desired position.
- \* After adjusting, try to move the steering column backward and forward to check that it is locked in the selected position.
- Always carry out the adjustment with the machine stopped. Never try to adjust the steering column when the machine is moving.

# 12) BONNET LATCH

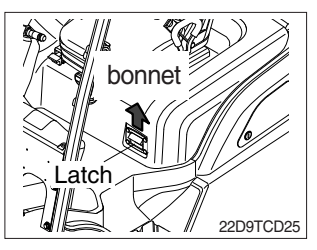

- (1) Pull the latch and raise the bonnet to open it.
- (2) Inspection and maintenance can then be carried out easily.

# 7. FUEL SYSTEM

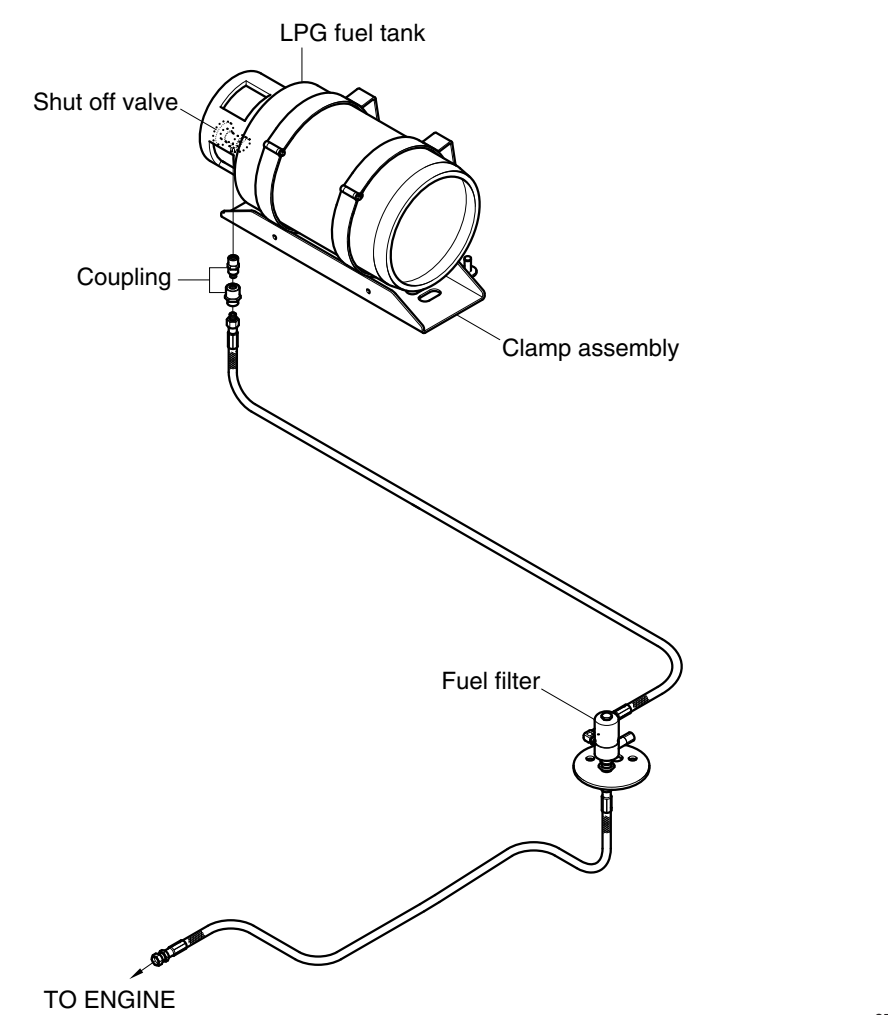

35L7OM104

- ▲LPG is HIGHLY FLAMMABLE. Never smoke when changing tanks. Never change tanks with the engine running.
- ▲LPG is HEAVIER THAN AIR. It settles on your clothes and the ground around you, displacing oxygen vital for breathing. Open flames can cause fires.

If you truck uses liquefied petroleum gas (LPG), the fuel is stored in a tank mounted on the truck. A shut-off valve, a safety check valve, a relief valve and a pressure gauge are attached to the tank.

You manually operate the shut-off value to control the flow of fuel from the tank. You must close this value when the engine is not running. Close this value by hand only to a firm tightness. Do not over-tighten.

When you open the shut-off valve before starting the engine, turn the handle slowly : otherwise, the check valve will block fuel-flow for a two to three minute period.

# ▲ The tank must lock onto the locator pin before the fastener is secured. This is to make sure that the relief valve is in the proper orientation.

# 8. OTHERS

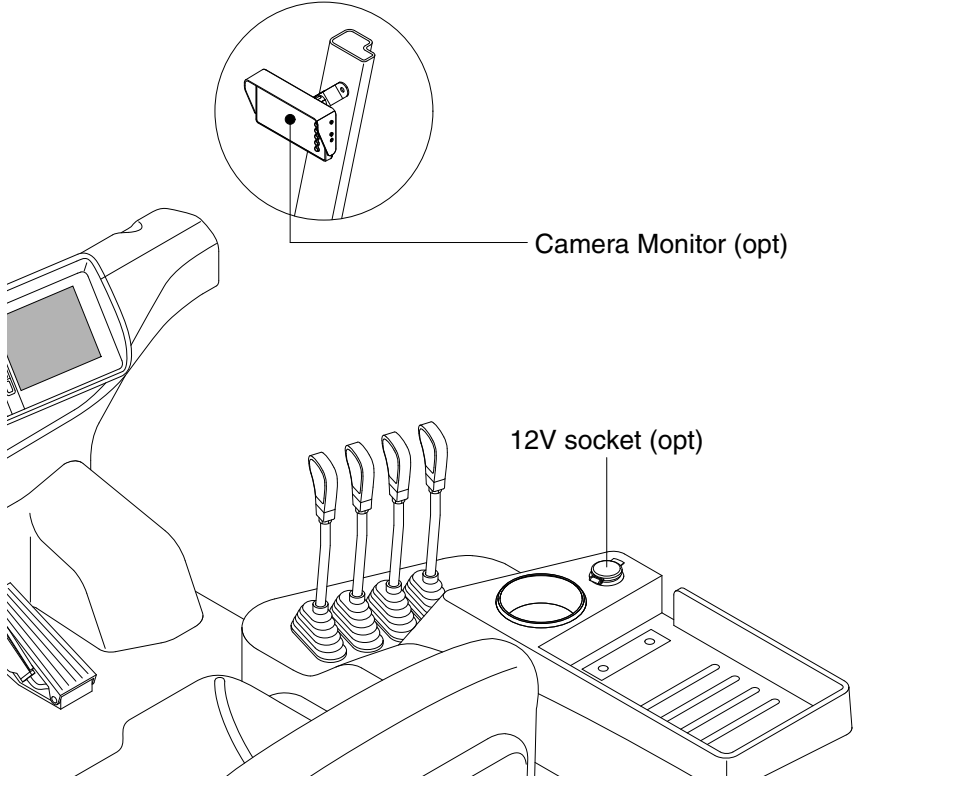

25LC93KY09

# 1) 12V SOCKET (option)

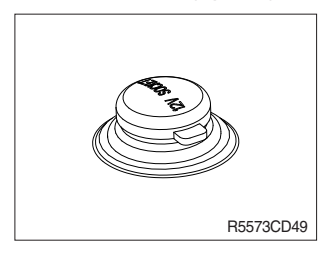

(1) Utilize the power of 12 V as your need and do not exceed power of 12 V, 120 W.

# 2) MONITOR (OPTION)

It is possible to adjust the angle to the up, down, left, or right.

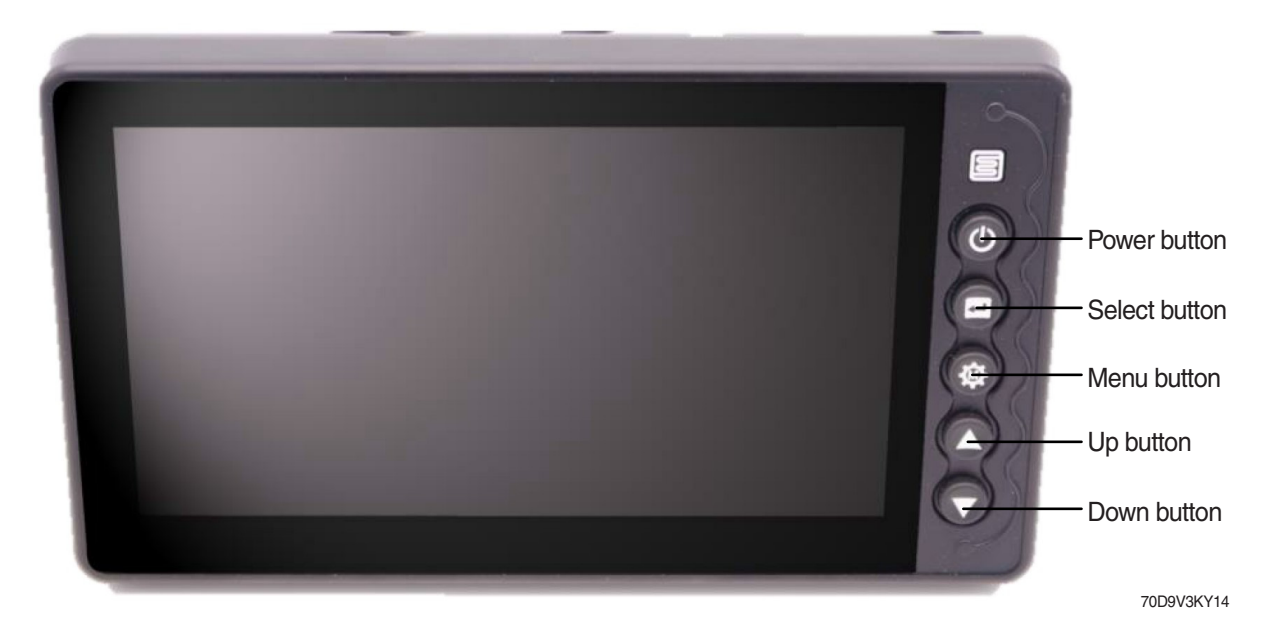

| No. | Symbol | Name   | Description                                                                                                    |
|-----|--------|--------|----------------------------------------------------------------------------------------------------|
| 1   | ٩      | Power  | - Alarm off or off release<br>- Disply on or off<br>- Menu save and exit                                                                                     |
| 2   |        | Select | - Parking line on or off<br>- Select the menu<br>- Adjust the menu                                                                                           |
| 3   | *      | Menu   | <ul> <li>Enter and change the menu</li> <li>Adjust the parking line<br/>(press the button for 2 seconds.)</li> </ul>                                         |
| 4   |        | Up     | <ul> <li>Return the previous display</li> <li>Maximum volume or alarm off release (press the button for long time)</li> <li>Move or adjust upward</li> </ul> |
| 5   |        | Down   | <ul> <li>Move the next display</li> <li>Mute volume (press the button for long time)</li> <li>Move or adjust downward</li> </ul>                             |

# (1) Menu function

| No. | Menu                       | Dispaly                                                                                                    | Setting value                                                                                                    |
|-----|----------------------------|----------------------------------------------------------------------------------------------------|----------------------------------------------------------------------------------------------------|
| 1   | Screen<br>color<br>setting | SCREEN COLOR SETTING           BRIGHT         : 20           CONTRAST         : 33           COLOR         : 30           SHARPNESS         : 30           TINT         : 30                                                                                                | - Bright : 0 ~ 60 (1 step)<br>- Contrast : 0 ~ 60 (1 step)<br>- Color : 0 ~ 60 (1 step)<br>- Sharpness : 0 ~ 60 (1 step)<br>- Tint : 0 ~ 60 (1 step)                                                                                                    |
| 2   | Camera<br>1 setting        | CAMERA1 SETTING  MIRROR UPSIDE DOWN OFF TRIGGER ENABLE ON TRIGGER SUSTAIN OZSEC MARKER DISPLAY OFF MARKER TYPE TypeA MARKER POSITION Enter TOD9V3KY21                                                                                                    | <ul> <li>Mirror : on or off</li> <li>Upside down : on or off</li> <li>Trigger enable : on or off</li> <li>Trigger sustain : 1 ~ 20 seconds (1 second)</li> <li>Marker display : on or off</li> <li>Marker type : type A or B</li> <li>Marker position : enter</li> </ul> |
| 3   | Camera<br>2 setting        | ■ CAMERA2 SETTING         ■ MIRROR       : OFF         □ UPSIDE DOWN       : OFF         □ TRIGGER ENABLE       : ON         □ TRIGGER SUSTAIN       : 02sec         □ MARKER DISPLAY       : OFF         □ MARKER TYPE       : TypeA         □ MARKER POSITION       Enter | <ul> <li>Mirror : on or off</li> <li>Upside down : on or off</li> <li>Trigger enable : on or off</li> <li>Trigger sustain : 1 ~ 20 seconds (1 second)</li> <li>Marker display : on or off</li> <li>Marker type : type A or B</li> <li>Marker position : enter</li> </ul> |
| 4   | Split 1<br>setting         | SPLIT1 SETTING<br>SPLIT TYPE : TypeA<br>CH1 : CAM1<br>CH2 : CAM2<br>70D9V3KY23                                                                                                    | - Split type : type A or B<br>- CH 1 : cam 1 or 2<br>- CH 2 : cam 1 or 2                                                                                                    |
| 5   | Sysetm<br>config           | ■ SYSTEM CONFIG<br>■ AUTO POWER :AUTO<br>□ AUTO DIMMER :OFF<br>□ BEEP VOLUME :05<br>□ LANGUAGE :ENGLISH<br>□ FACTORY RESET :Ver1.03/1.33<br>70D9V3KY24                                                                                                    | <ul> <li>Auto power : on, off or auto</li> <li>Auto dimmer : on or off</li> <li>Beep volume : 0 ~ 10 (1 step)</li> <li>Language : english or korean</li> <li>Factory reset : Ver 1.xx</li> </ul>                                                                         |

# (2) Parking line adjusting

Press the menu button for 2 seconds or enter the marker position in the camera 1 setting menu or the camera 2 setting menu.

\* To set the marker position, the marker display should be ON in the camera 1 setting menu or the camera 2 setting menu.

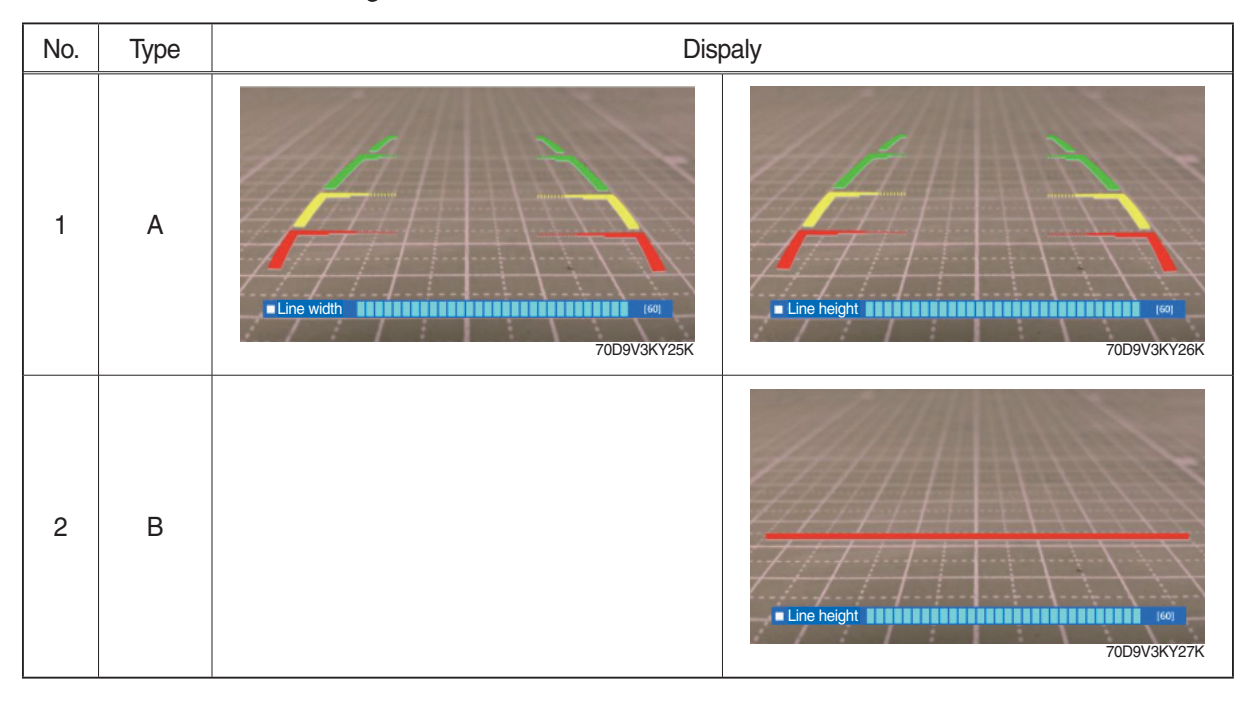